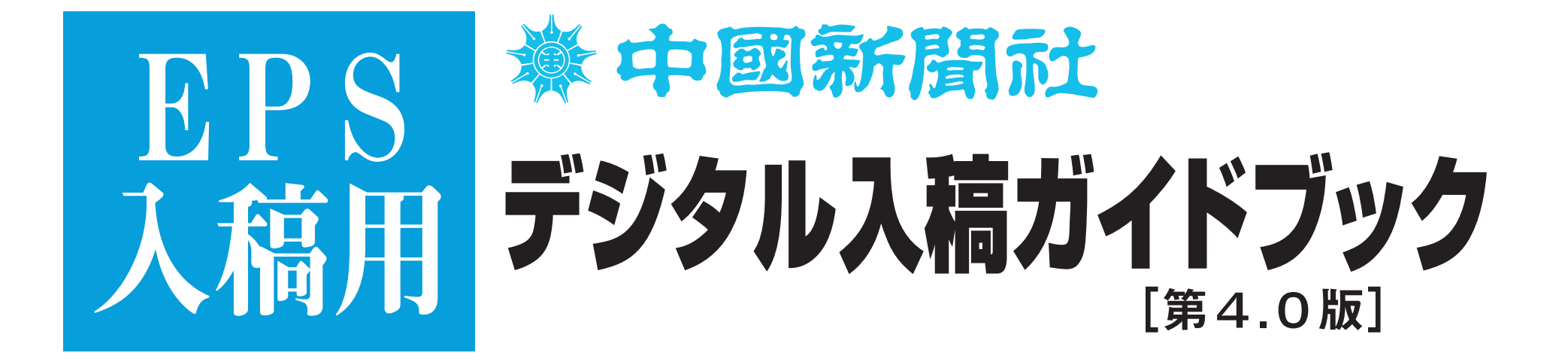

# 2021年7月 地域ビジネス局 営業部

はじめに

新聞印刷は、商業印刷のように上質紙を使用するのとは大き く異なります。広告原稿を制作、入稿する際はその特性を十分 把握しておくことがたいせつです。また守っていただかなけれ ばならない制作上の注意点や基本ルールがあります。

まず、新聞印刷の特性についてご説明いたします。

◆新聞はオフセット輪転機で1時間に約10万部以上の高速ス ピードで黄色味がかったザラ紙に刷り上げます。そのため高 速印刷に対応できるように、インクが早く吸収しやすくなっ ています。それに比べ商業印刷は真っ白な上質紙に時間をか けて刷り上げるため、インキ濃度を上げることができますが 新聞印刷では、裏写りや対向面への汚れを防ぐため最暗部の インク総量の上限をを250%に設定しています。

◆輪転機で高速印刷される紙面は、ゆっくり乾燥させる時間が ありません。紙に浸透させて自然に乾燥させるため、新聞印 刷のインキは粘度の低いものを使用しています。そのため、 印刷時に網点がにじんで広がります。この現象を「ドットゲ イン」といいます。弊社では中間調(50%の網点)で約20 %の広がりがあります。原稿制作時には中間部分を若干明る くするなど十分考慮してください。

入稿をトラブルなく円滑に行うためには、正しいデータ制作 と正しいデータ保存が大前提となります。データに不備やミス がありますと文字化けやサイズ異常など意図しない結果を発生 させてしまいます。本ガイドは、社団法人日本新聞協会広告委 員会が発行した「新聞広告デジタル送稿ガイドライン」を標準 仕様とし、新聞広告原稿を制作、入稿する際の安全確実なルー ルなどをまとめたものです。制作者のみにとどまらず新聞広告 に携わるすべての皆さまに理解していただき、スムーズな広告 掲載を行うため、ぜひご活用ください。

| ご不明な点は、             |     |       |        |
|---------------------|-----|-------|--------|
| 中国新聞社地域ビジネス局広告編成チーム | 082 | (236) | 2203   |
| メディア中国広告編成部         | 082 | (297) | 1366まで |

| C               | [1] MO入稿原稿の制作環境<br>◎基本の注意事項                                                                 | 02~               |
|-----------------|---------------------------------------------------------------------------------------------|-------------------|
| 0               | [2] データの制作から入稿までの流れ                                                                         | 03~               |
| Ν               | [3] デジタル入稿運用規約                                                                              | 05~               |
| Ţ               | [4] デジタル入稿の必須12原則                                                                           | 06~               |
|                 | <ul> <li>[5] 原稿の制作</li> <li>◎Illustrator</li> <li>◎Photoshop</li> <li>◎原稿サイズについて</li> </ul> | 07~<br>18~<br>27~ |
|                 | [6]入稿前の準備                                                                                   | 28~               |
| S               | [7]入校前の最終チェック                                                                               | 30~               |
|                 | [8] カラーの事前確認(CMSカラープルーフ)                                                                    | 43~               |
|                 | [9]入稿                                                                                       | 44~               |
|                 |                                                                                             |                   |
| CAUTIO          | DN N                                                                                        |                   |
| )このガイト<br>入稿データ | ヾブックはIllustratorCS5及びPhotoshopCS5をベースに作成しております。<br>れはIllustrator、Photoshopで作業するようお願いします。    |                   |

01

[1]

02

# [1] MO入稿原稿の制作環境

### Mac OS

●原稿データの制作には、Macintoshを使用してください。 OSは、Mac OS9.2~Mac OSXを使用してください。

### メディア

●原稿データの入稿には、CD-R/CD-RWを使用してください。 ※MOでの入稿も弊社MOドライブが使用不能になるまでは、受け付けます。

### ●基本の注意事項

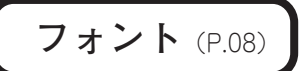

●使用フォントは、必ずPostScriptフォントを使用してください。
 ●原稿データ上のフォントは必ず全てアウトライン化を行ってください。
 ●4ポイント以下の文字は使用しないでください。※白抜き明朝体は8ポイント以上

サイズ (P.27)

●カラー、モノクロともに規定のサイズで制作してください。

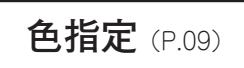

●モノクロ広告の場合は**グレースケール**。カラー広告の場合は**CMYK**を使用してください。 単色広告 ※4色分解(CMYK)データにて入稿してください。 ●それ以外のカラーモードは使用しないでください。

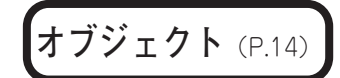

●孤立点やガイドライン、トンボなど、不要なオブジェクトは**必ず全て削除してください**。 ●0.25ポイント以下の線幅は使用しないでください。

アプリケーション

●原稿データの制作には、 Adobe Illustrator8.0.1J~CS4 Adobe Photoshop5.5J~CCを使用してください。

※IllustratorCS5、CS6、IllustratorCCについて EPS入稿はIllustratorCS4までの対応となりますのでCS4までは下位バージョン保存を しないでください、CS5・CS6・CCは、原則N-PDF入稿でお願いします、やむを得ず EPSで入稿する場合(記事登録する物、連合広告の部品など)CS5・CS6はそのまま 同バージョン保存、CCはCS6下位バージョン保存でお願いします。(一部機能未対応)※Illustrator 8下位バージョン保存をするとIllustrator 8用のチェックエンジンが自動的に 適用されるため、上位の機能を使用していた場合、PSエラーとなることがあります。 Illustrator 8下位バージョン保存はしないでください。

画像データ (P.18~)

- ●配置画像データの保存形式はEPS形式としてください。
- ●モノクロ広告の場合はグレースケール。カラー広告の場合はCMYKを使用してください。
- ●それ以外のカラーモードは使用しないでください。
- ●解像度は適切な範囲内に設定してください。
- ●ICCプロファイルには対応しておりません。
- ●中間部で約20%発生するドットゲインを考慮してください。

### データ保存 (P.16)

- ●掲載データのファイル形式は配置画像も含めEPS形式で保存してください。
- ●掲載データ(IllustratorEPS)をCDの第1階層へ保存してください。
- ●ファイル名規約に従ってファイル名をつけてください。
- ●掲載データのファイルサイズは200MB以下としてください。

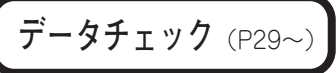

- ●入稿前に掲載データのチェックを行ってください。
- ●フォント、カラー設定などのチェックを行い、デジタル入稿確認書へ記入してください。 ●CDディスクのラベル記入と。入稿前に必ずウイルスチェックを行ってください。

# [2] データの制作から入稿までの流れ

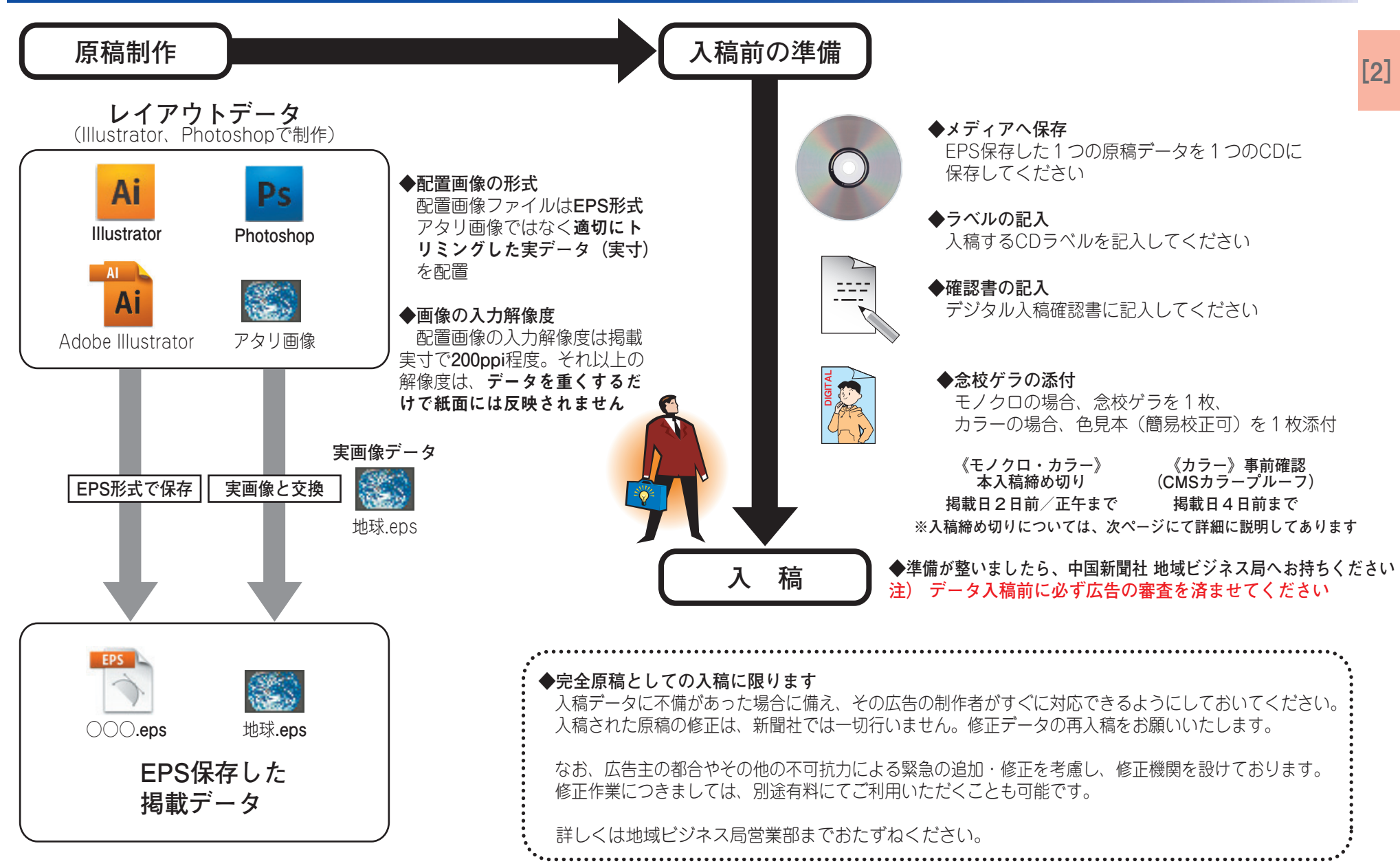

### [2] データの制作から入稿までの流れ

### ●入稿締め切りについて

本紙 (朝・セレクト) ●モノクロ 掲載日2日前 正午

●カラー

揭載日2日前 正午

●単色 ※4色分解(CMYK)データにて入稿してください。
 掲載日2日前正午

### ●2連版

掲載日2日前 正午

※フィルム・印画紙入稿は2011年12月をもって終了致しました。

アシタノ

カラーのみ ※祝日の関係で締め切り日を早めさせていただく場合があります。
 発行日の前週金曜日正午

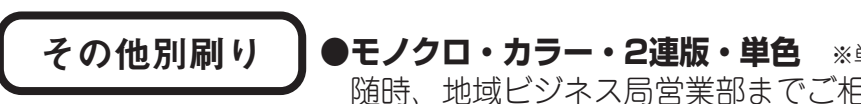

●モノクロ・カラー・2連版・単色 ※単色は4色分解(CMYK)データにて入稿してください。 随時、地域ビジネス局営業部までご相談ください

○締め切り日は掲載日及び印刷日から算出しております。
 ○締め切り日はいずれも±、日、祝日を除きます。
 ○大型連休・年末年始等の長期連休の前には、入稿締め切りを別途ご連絡させていただきます。

●データ修正・管理

### [3] デジタル入稿運用規約

データ修正

●デジタル入稿された原稿データの**訂正、象嵌(ぞうがん)修正は、新聞社では行いません**。 改稿が発生した場合は、データを修正して再度データをお持ちください。

●完全原稿としての入稿に限ります

入稿データに不備があった場合に備え、その広告の制作者がすぐに対応できるようにしておいてください。 入稿された原稿の修正は、新聞社では一切行いません。 掲載データの修正後、再入稿をお願いいたします。

●広告主の都合やその他の不可抗力による緊急の追加・修正を考慮し、修正機関を設けております。 修正作業につきましては、別途有料にてご利用いただくことも可能です。

※緊急の場合、詳細については、地域ビジネス局営業部までおたずねください。

データ管理

●デジタル入稿された原稿データ(実データ)の在版管理は、新聞社では行いません。
 ●同一原稿掲載の場合でも、掲載ごとに再度データ入稿をお願いします。

※初回掲載のデータ入稿時に同一月内で複数の掲載日が決定している広告の場合、初回データ入稿のみで結構です。 ただし、掲載日ごとに念校ゲラをご用意ください。

●月極(フリー)広告については、初回の入稿のみで構いません。 ※月極(フリー)広告の場合、掲載日は**掲載可能な期間**を念校ゲラに明記してください。

●デジタル入稿された原稿データのメディアは、掲載日以降に返却いたします。

[4] トラブルのないデータ制作、デジタル入稿を行うための必須12原則

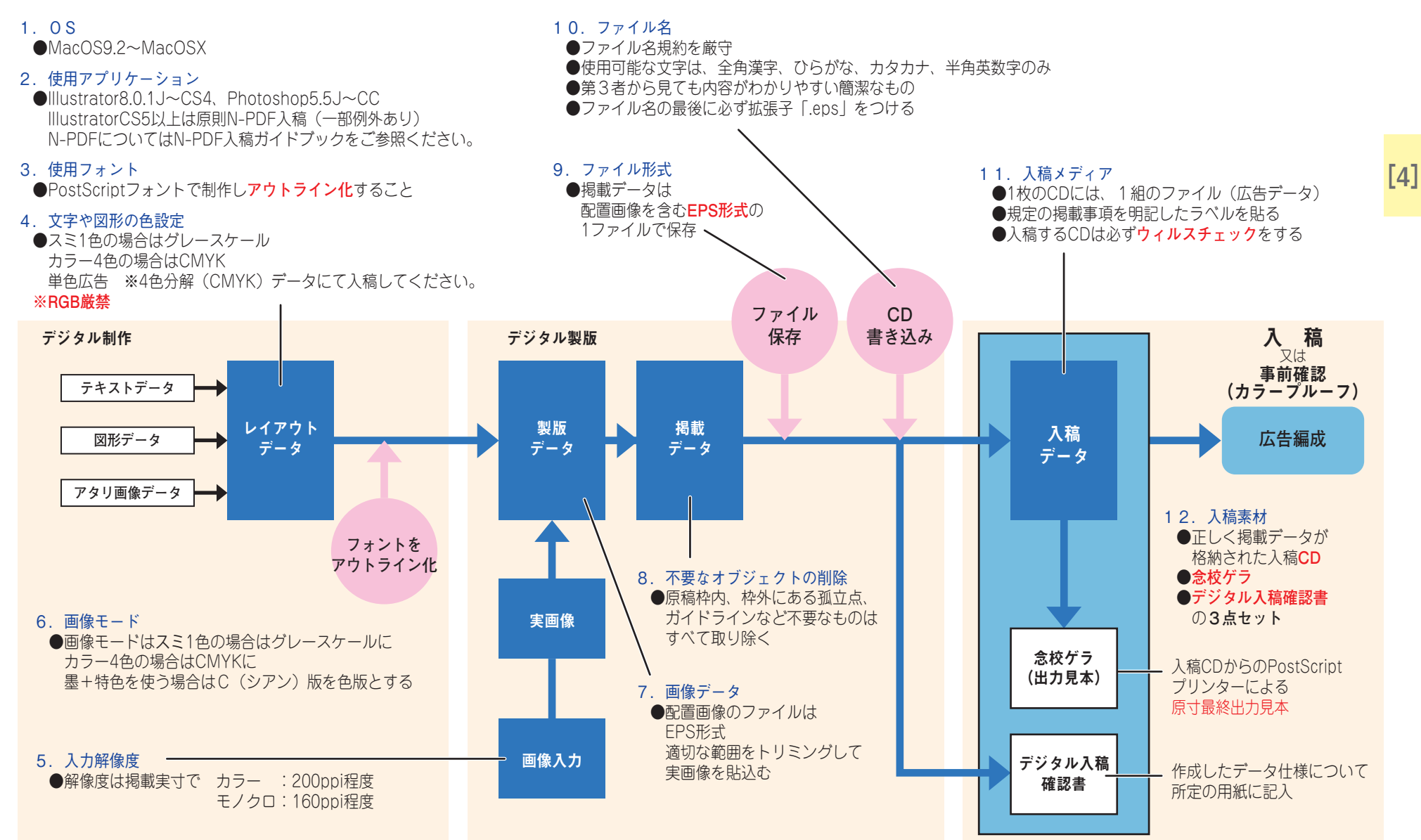

06

# [5] 原稿の制作

# Olllustrator (1) Ai

# ●原稿の制作は、Adobe Illustrator8.0.1J~CS4、Adobe Photoshop5.5J~CC を使用してください。 原稿データの制作は、最後まで同一バージョンで行ってください。 CS5以上は原則N-PDF入稿でお願いします。 N-PDFについてはN-PDF入稿ガイドブックをご参照ください。

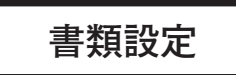

属性パレット

●原稿制作前に書類設定の確認を行ってください。
 ※出力解像度を800dpi (~1200dpi) に設定してください。

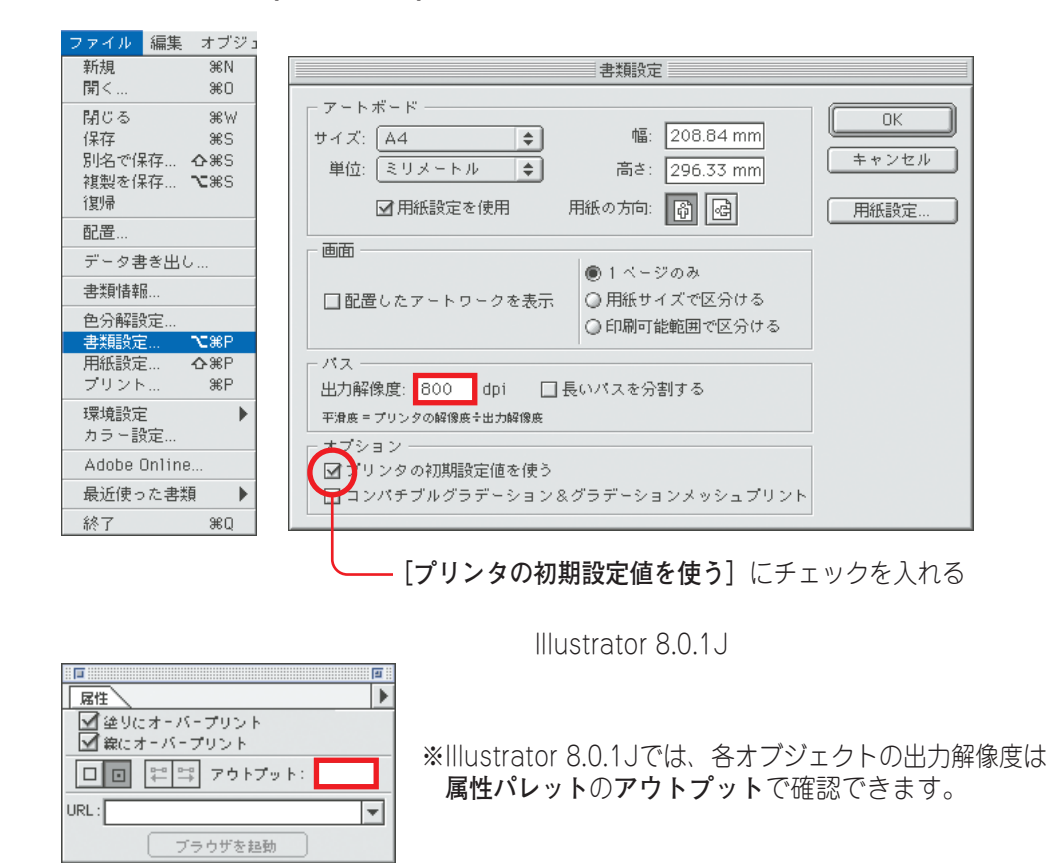

●CS以上の場合は書類設定ではなくドキュメント設定となっています。 基本デフォルトのままで、OKです。 ドキュメントのカラーモードは必ずCMYKカラーにしてください。

|                              |                            | ファイル 編集 オブジェクト                | 書式 選択           | 効果 表示 ウ    |
|------------------------------|----------------------------|-------------------------------|-----------------|------------|
| 所規                           | ЖN                         | 新規                            | ЖN              |            |
| テンプレートから新規                   | <b>企</b> 第N                | テンプレートから新規                    | 企業N             |            |
| 割く                           | жo                         | 開<                            | жo              | - 不透明度: 1  |
| 最近使用したファイルを開く                | •                          | 最近使用したファイルを開く                 | •               |            |
| ridge で参照                    | 780                        | Bridge で参照                    | 0%7             |            |
| マクリーンを共有                     |                            | スクリーンを共有                      |                 |            |
| evice Central                |                            | Device Central                |                 |            |
| <b>じる</b>                    | жw                         | 閉じる                           | жw              |            |
| 存                            | жs                         | 保存                            | ₩S              |            |
| 名で保存                         | <b>企</b> 器S                | 別名で保存                         | 企業S             |            |
| 複製を保存                        | <b>₹</b> #S                | 複製を保存                         | \C₩S            |            |
| テンプレートとして保存                  |                            | テンプレートとして保存                   |                 |            |
| チェックイン                       |                            | チェックイン                        |                 |            |
| /eb およびデバイス用に保存              | <u></u> ፕዕ <mark></mark> አ | Web およびデバイス用に保存               | <u>ጉ</u> ው ፞፝፝፝ |            |
| 夏帰                           | F12                        | 復帰                            | F12             |            |
| 2置                           |                            | 配置                            |                 |            |
| licrosoft Office 用に保存<br>き出し |                            | Microsoft Office 用に保存<br>書き出し |                 |            |
| マリプト                         | •                          | スクリプト                         | +               |            |
| キュメント設定                      | <b>\</b> <sup>-</sup> ₩₽   | ドキュメント設定                      | ХЖР             |            |
| キュメントのカラーモード                 | 2001                       | ドキュメントのカラーモード                 | 6               | ✓ CMYK カラー |
| ファイル情報                       | 飞企業                        | ファイル情報                        | て企業目            | KUD JJ J-  |
| TUNE                         | жP                         | プリント                          | ЖP              |            |

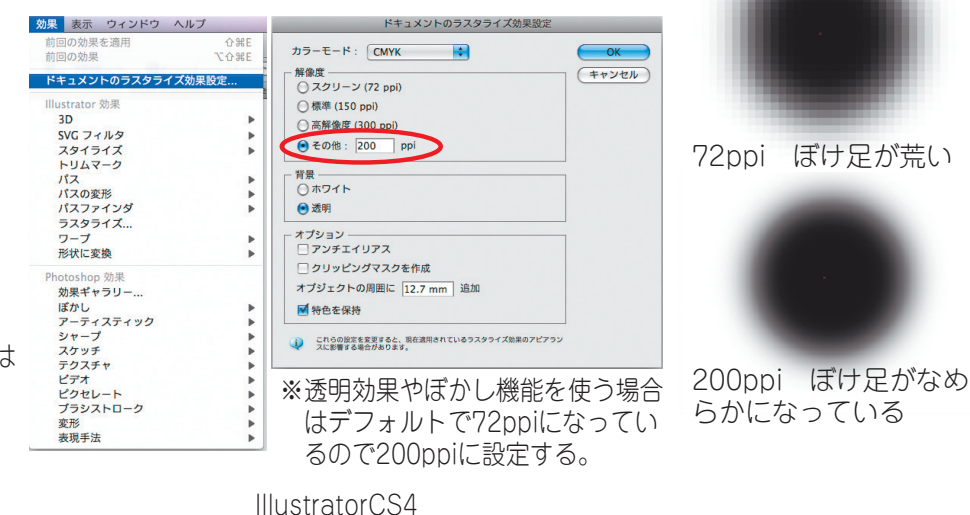

### [5] 原稿の制作

文字 フィルタ

Olllustrator (2)

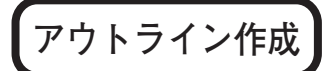

 ●原稿データ上のフォントは必ず全てアウトライン化を行ってください。 アウトライン化を行っていないフォントは文字化けを起こします。
 ※アウトライン化することによりオブジェクトになります。

画面 ウイン

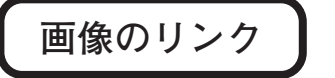

### ●画像の配置を行う場合は [リンク] にチェックを入れてください。

※画像の埋め込みでエラーが出ることはありませんが、画像修正がある場合、 イラストレータから画像データを1点1点抜き出し、画像修正後さらに イラストレータに再配置しなければならないので、できるだけリンク配 置でお願いします。

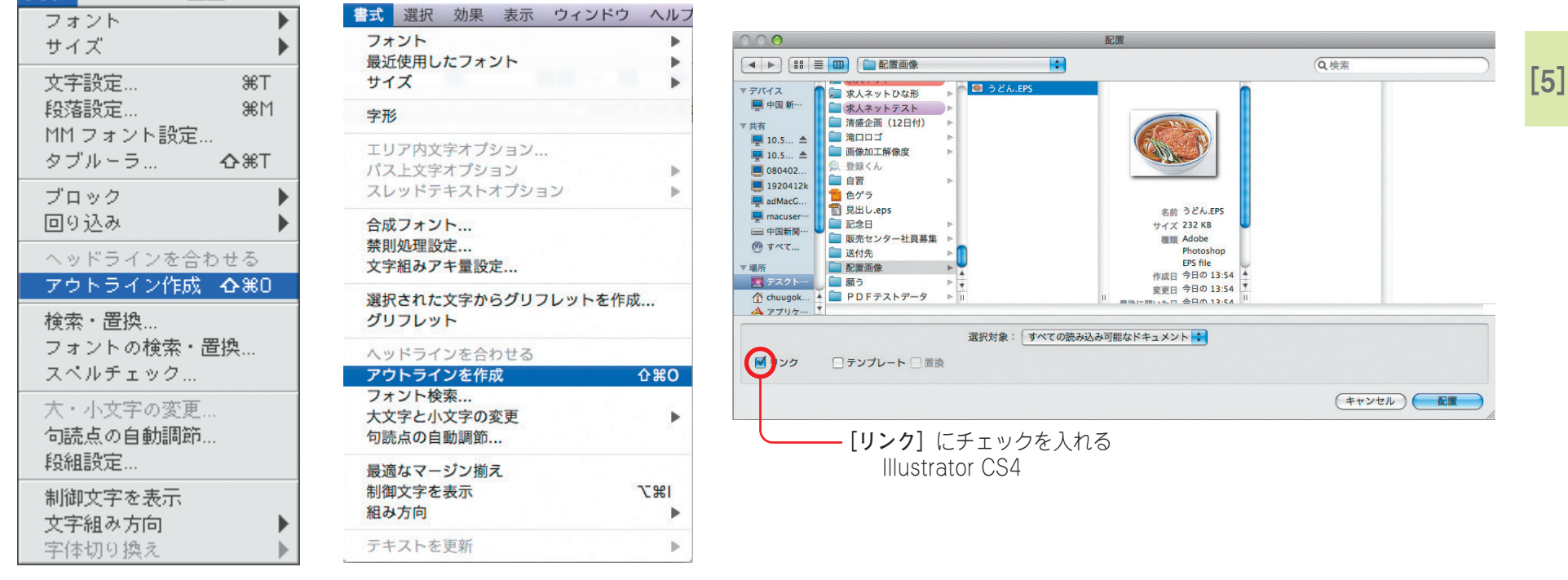

Illustrator 8.0.1 J

Illustrator CS4

※テキストが未入力のアンカーポイント(フォント)が孤立点として認識されるので注意が必要です。
 フォントの孤立点を必ず削除してください。
 ※4ポイント以下の文字は使用しないでください。
 ※白抜き明朝体文字は8ポイント以上の文字を使用してください。
 ※念校ゲラはCDにコピーしたデータ(アウトライン化済み)から出力してください。

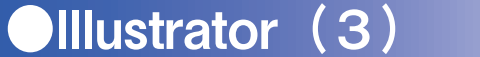

### [5] 原稿の制作

色指定

●モノクロ広告の場合はグレースケール。カラー広告の場合はCMYKを使用してください。それ以外のカラーモードは使用しないでください。
 ※スポットカラーは使用しないでください。
 ●単色原稿 ※4色分解(CMYK)データにて入稿してください。

**モノクロ**:グレースケールモード

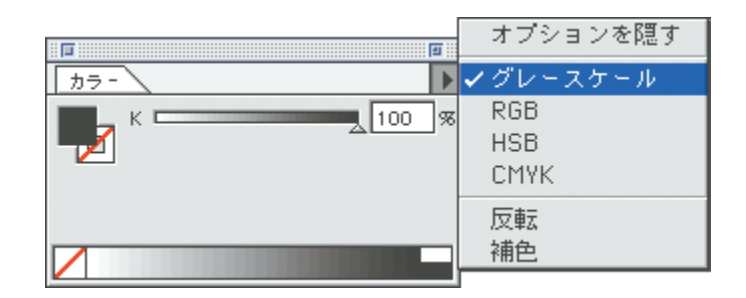

カラー:CMYKモード ※RGBは厳禁

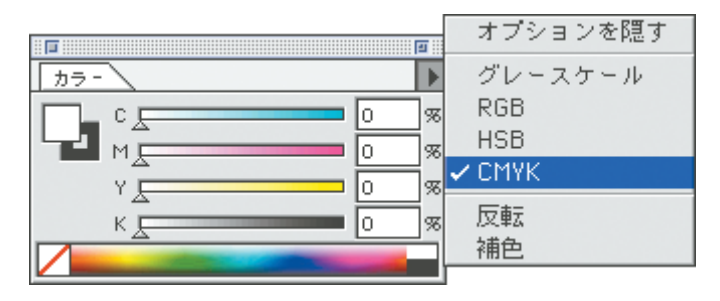

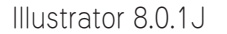

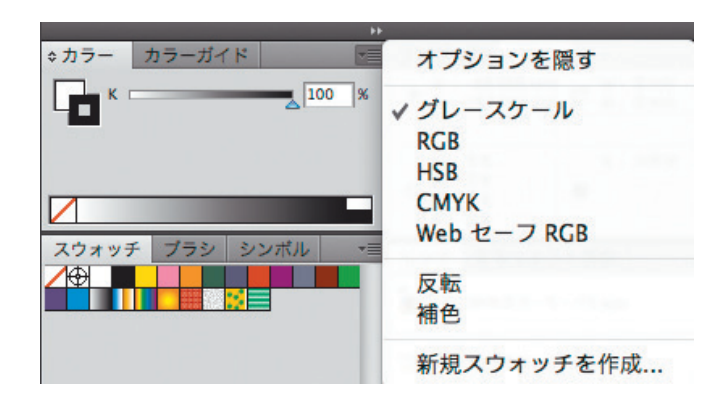

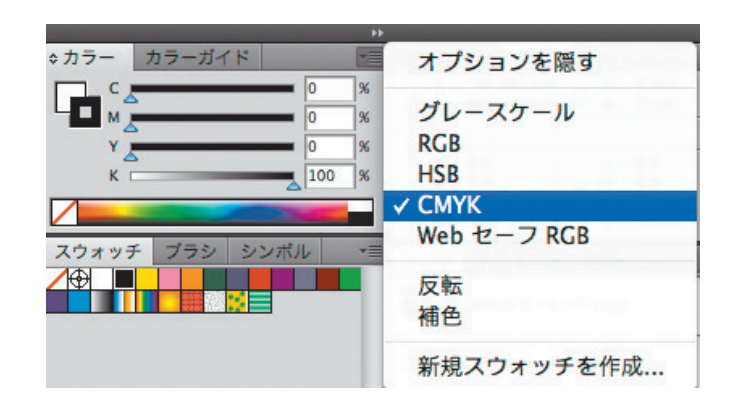

Illustrator CS4

# [5] 原稿の制作

Olllustrator (4)

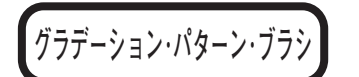

- ●グラデーション、パターン、ブラシ、ブレンドで描画されたものは 出力エラーを起こす可能性があります。[分割・拡張]で全てオブ ジェクトに変換してください。
- ※ [分割・拡張] は全てを選択した状態で使用しないでください。 必要なオブジェクトのみ選択し [分割・拡張] を使用してください。

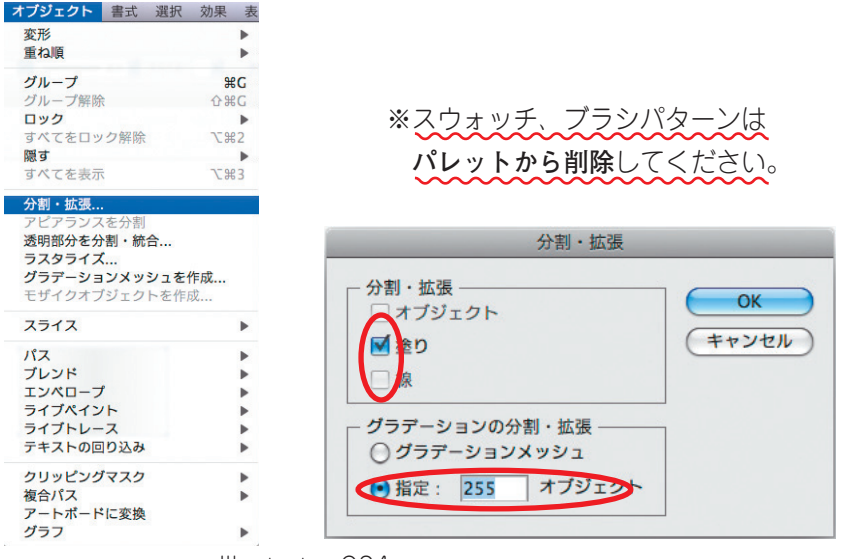

Illustrator CS4

#### ※グラデーションに関する注意

Illustratorのグラデーションツールで作成すると長さや階調差によって トーンジャンプが発生する恐れがあります。 Photoshopグラデーションツールで作成すると適切な解像度であれば トーンジャンプは起きにくくなります。

(正常) トーンジャンプの例

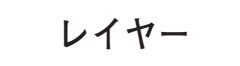

●レイヤーオプションの表示とプリントには、必ずチェックを入れてください。 出力エラーの原因となります。 複数のレイヤーは**必ず結合**してください。

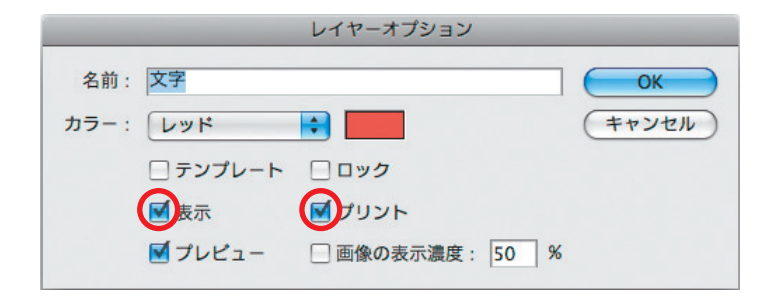

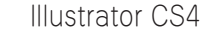

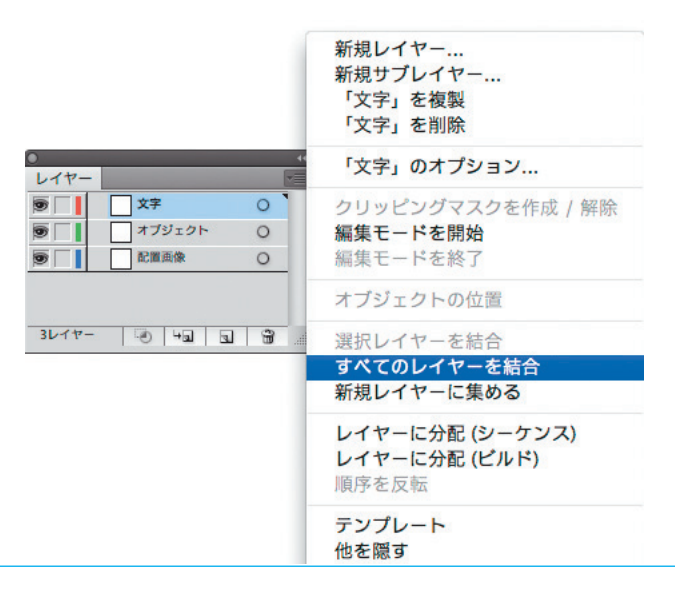

# [5] 原稿の制作

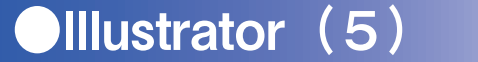

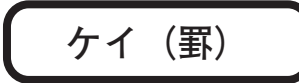

#### ●広告ケイが不要な場合

カラーパレットの塗りと線をナシに設定し、透明な矩形で広告サイズを設定してください。 中国新聞社のシステムは、その透明な矩形を掲載サイズとして読み込みます。

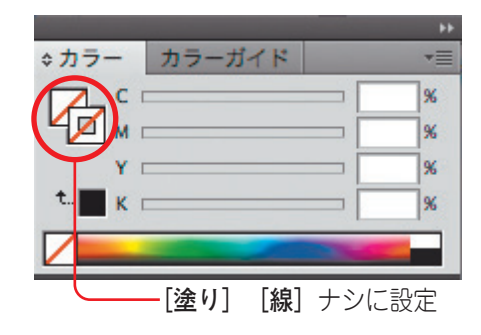

### ※ケイ線作成の注意(1)

Illustratorで細い罫線を書く場合は、必ず線幅を指定してください。 線幅の指定がなく、塗りの指定があるものは、低解像度のプリンタで 確認できても、印刷できない場合があります。 **罫線に限らず線幅は、0.25ポイント以上を推奨します。** 

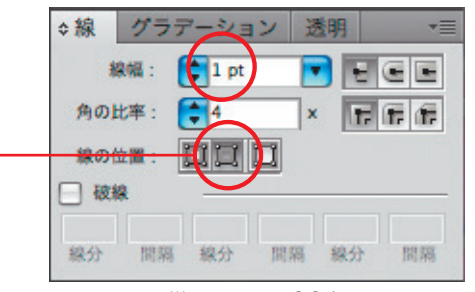

Illustrator CS4

### ●広告ケイが必要な場合

カラーパレットの塗りをナシ、線をアリに設定し、矩形で広告サイズを設定してください。 中国新聞社のシステムは、その矩形を掲載サイズとして読み込みます。 ただし、線幅が太い場合、注意が必要となります。

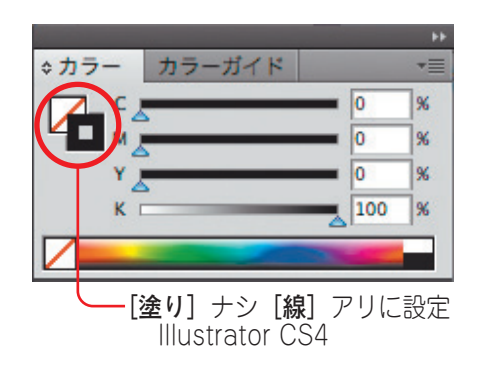

### ※ケイ線作成の注意(2)

原稿サイズの広告ケイを通常の線幅指定で太くすると、雑報広告など 小さい広告では、ロゴなどに変形が生じる原因になります。 線の位置の所を線を内側に揃えるにする。

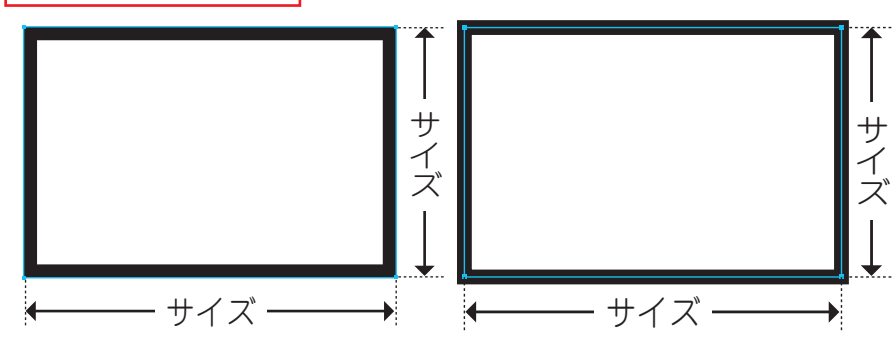

く良い例> 罫線の外側のサイズが原稿サイズとなる 罫線センターから外側に出た部分が

<悪い例> 原稿サイズよりも大きくなる

Ollustrator (6)

### [5] 原稿の制作

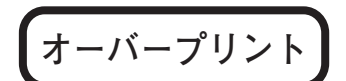

#### ●オーバープリントブラックを設定する場合

メニューバーの【フィルタ】↓ 【カラー】→ 【オーバープリントブラック】を選択し、ウインドウの『塗り』もしくは『線』にチェックを入れてください。 カラー上に墨文字を入れる場合は属性【属性】パレットの『塗りにオーバープリント』、もしくは『線にオーバープリント』にチェックを入れてください。

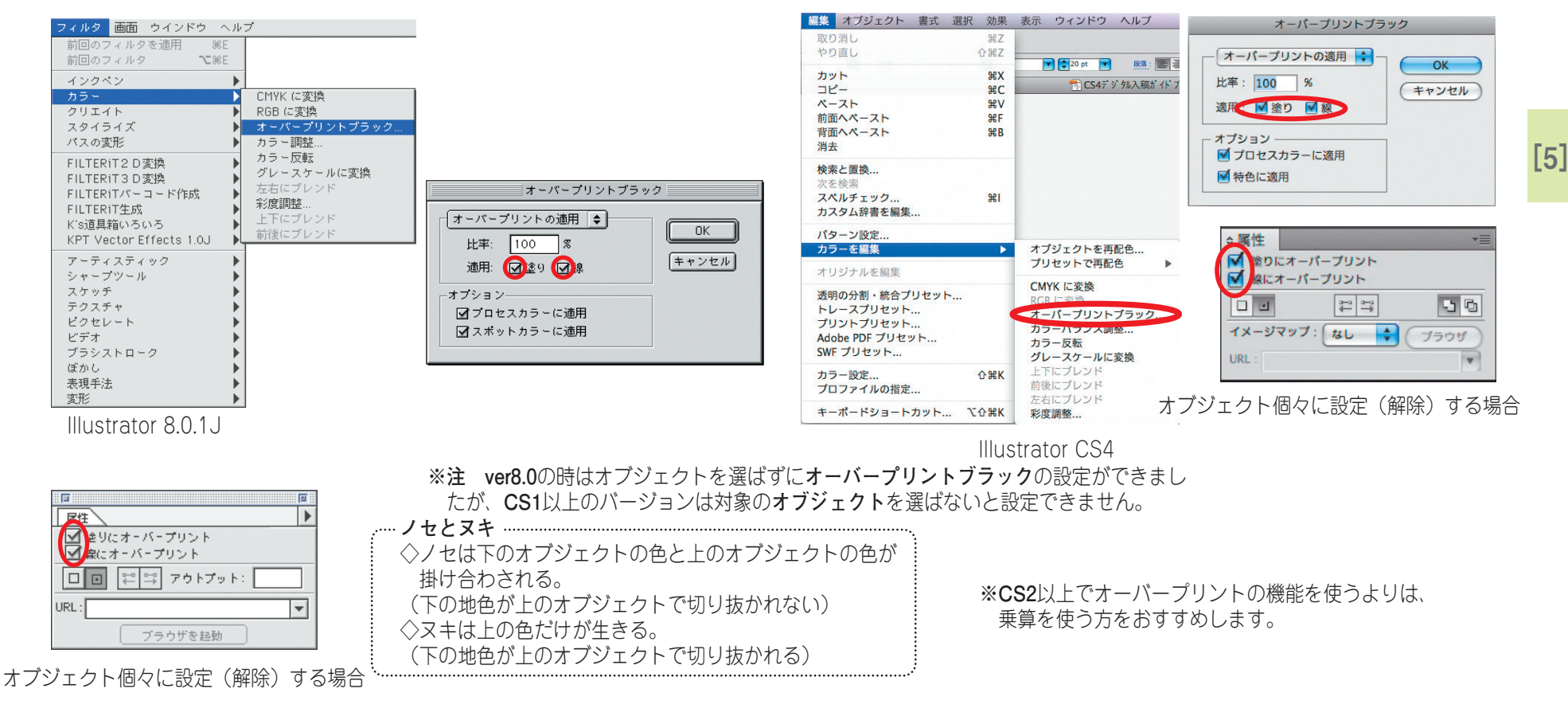

**※K100%(スミベタ)**以外でカラーのオブジェクトに対するオーバープリントは設定しないでください。 下にあるオブジェクトの色と掛け合わされ(ノセの状態)予想外の色になる場合があります。

12

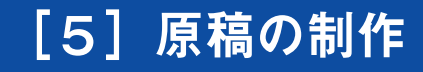

Ollustrator (7)

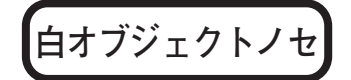

#### ●白オブジェクト、色オブジェクトノセについて

K100%(スミベタ)以外のオブジェクトにオーバープリントの設定をすると、下地の色に乗って違う色になったり、特にベタ白抜きの場合は消えてしまいます。 スミベタ以外のオブジェクトにオーバープリントの設定をしないでください。

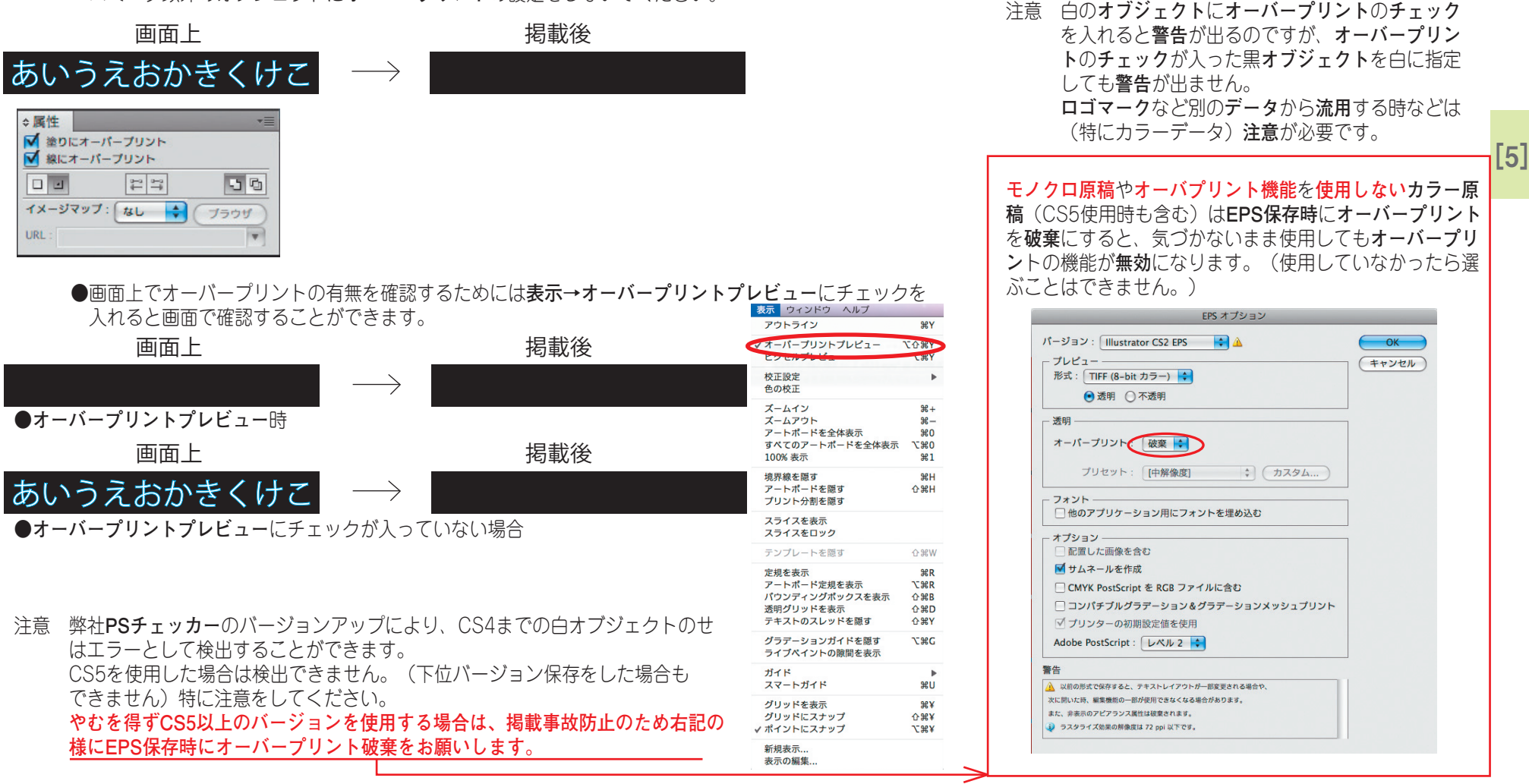

### [5] 原稿の制作

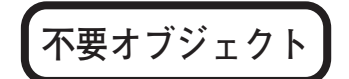

#### ●不要オブジェクトの処理について

広告ケイの外側に不要なオブジェクト・文字、孤立点(不要なアンカーポイント)があると、出力(掲載)時に不要オブジェクトを含んだ範囲が掲載されます。 不要オブジェクト、アンカーポイントは、必ず全て取り除いてください。

|        | 画面 ウインドウ ヘル              | ブ               | 編集 オブジェクト                               | 、 文字 :    | フィルタ 画面      | ウイント  |
|--------|--------------------------|-----------------|-----------------------------------------|-----------|--------------|-------|
| アートワーク | アートワーク                   | <b>3€</b> Y     | 文字入力の取り消                                | 当し 第Z     |              |       |
| モード    | 選択範囲のプレビュー               | ራ፠የ             | やり直し                                    | œ≋Z       |              |       |
|        | ズームイン                    | )€+             | カット                                     | ЖX        |              |       |
|        | ズームアウト                   | ₩-              | コピー                                     | ЖC        |              |       |
|        | 全体表示                     | ж0              | ペースト                                    | æ∨        |              |       |
|        | 実寸表示                     | ₩1              | 前面へペースト                                 | ₩F        |              |       |
|        | 境界線を隠す<br>ページ公割を照す       | ЖH              | <ul> <li>背面へペースト</li> <li>消去</li> </ul> | ЖB        |              |       |
|        | テンプレートを隠す                | ¢₩W             | パターン設定                                  |           |              |       |
|        | 定規を表示                    | ₩R              | すべてを選択<br>選択を解除                         | #A<br>∿#A |              |       |
|        | ガイドを隠す                   | €9              | 選択                                      |           | 再選択          | ₩6    |
|        | ✔ ガイドをロック                | ∿2%9            | <b>28</b> 4 <del>-1</del>               |           | 同一のペイン       | ト設定   |
|        | ガイドを作成                   | <b>%</b> 5      | 2611                                    |           | 同一色が途り       | CaxAE |
|        | ガイドを解除                   | ∿2₩5            | クリップボードを                                | 表示        | 同一色の線        |       |
|        | カイトを削除                   |                 |                                         |           | 同一の線幅        |       |
|        | グリッドを表示                  | ₩¥              |                                         |           | マスク          |       |
|        | クリッドにスナップ                | -0-₩Ť           | 孤立点                                     | の選択       | 孤立点          |       |
|        | ▼ ホイントにスチッノ<br>- フラートガイド | N_#6†<br>9011   |                                         |           | ブラシストロ       | ーク    |
|        | XX = P//4 P              | <del>76</del> U |                                         |           | 未選択オブジ       | ェクト   |
|        | 新規画面<br>画面の編集            |                 |                                         | L         | 104211/1 2 2 | 171   |

| 表示 ウィンドウ ヘルプ                                                        |                             | 選択 効果 表示 ウィンドウ                                         | ヘルプ                    |                                            |
|---------------------------------------------------------------------|-----------------------------|--------------------------------------------------------|------------------------|--------------------------------------------|
| アウトライン<br>オーパープリントプレビュー<br>ビクセルプレビュー<br>校正設定<br>色の校正                | Y號<br>Y∷유쇼ፓ<br>Y號ፓ<br>◀     | すべてを選択<br>作業アートポードのすべてを選択<br>選択を解除<br>再選択<br>webcm=t== | 策A<br>て第A<br>企業A<br>策6 | ドキュメント設定<br>更新済み].eps* @ 157% (CMYK        |
| ズームイン<br>ズームアウト<br>アートボードを全体表示<br>すべてのアートボードを全体表示<br>100% 表示        | %+<br>%-<br>%0<br>℃%0<br>%1 | 選択戦闘を反転<br>前面のオブジェクト<br>背面のオブジェクト                      | [第プ<br>【第】             |                                            |
| 境界線を隠す<br>アートポードを隠す<br>プリント分割を隠す                                    | ፠ዝ<br>ድዝ<br>ጉጽዘ             | <b>共通</b><br>オブジェクト<br>選択範囲を保存                         | •                      | 同一レイヤー上のすべて<br>方向線のハンドル                    |
| スライスを表示<br>スライスをロック                                                 |                             | 選択範囲を編集                                                | _                      | ブラシストローク<br>クリッピングマスク                      |
| テンプレートを隠す                                                           | ☆₩W                         |                                                        |                        | 余分なポイント                                    |
| 定規を表示<br>アートポード定規を表示<br>パウンディングポックスを表示<br>透明グリッドを表示<br>テキストのスレッドを隠す | て第R<br>企業B<br>企業D<br>企業Y    |                                                        |                        | テキストオフジェクト<br>Flash 動的テキスト<br>Flash テキスト入力 |
| グラデーションガイドを隠す<br>ライブペイントの隙間を表示                                      | ٦C₩C                        | Illustrator CS4                                        |                        |                                            |
| ガイド<br>スマートガイド                                                      | ►<br>₩U                     |                                                        |                        |                                            |
| グリッドを表示<br>グリッドにスナップ<br>✔ ポイントにスナップ                                 | 人部大<br>大部人<br>第大            |                                                        |                        |                                            |
| 新規表示                                                                |                             |                                                        |                        |                                            |

Ollustrator (8)

・アートワークモードに切り換えて、画面をズームアウトしていくと孤立点の確認が容易です。

- ・ガイドライン、透明なオブジェクトも認識されるので、最後に必ず削除してください。
- ・孤立点も同様に削除してください。

表示の編集...

- ・出力しないレイヤー、広告原稿に含まれない注釈なども入れないようにしてください。
- ・写真をトリミングする場合、配置画像を白いボックスで隠さず、必ずマスク処理をしてください。
- ・トンボやトリムマークは原稿サイズとして処理されてしまうため使用しないでください。

※テキストが未入力のアンカーポイント(フォント)が**孤立点として認識される**ので注意が必要です。 フォントの孤立点を必ず削除してください。

# [5] 原稿の制作

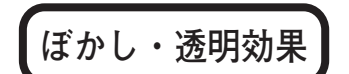

#### ●ぼかし・透明効果について

- イラストレータCS1より、ぼかし・透明効果・ドロップシャドーなど特殊効果が容易に使用できるようになりました。 (イラストレータ9.0及び10.0は画像がリンク配置のときには有効にならない) イラストレータCS4までの効果は使用できます。(CS5の効果は検証できておりません。)
- ※注意1 原稿の端の近くでぼかし効果を使用する場合は、サイズエラーに注意する。 ぼかし効果は見た目よりも外側に影響が出ます。

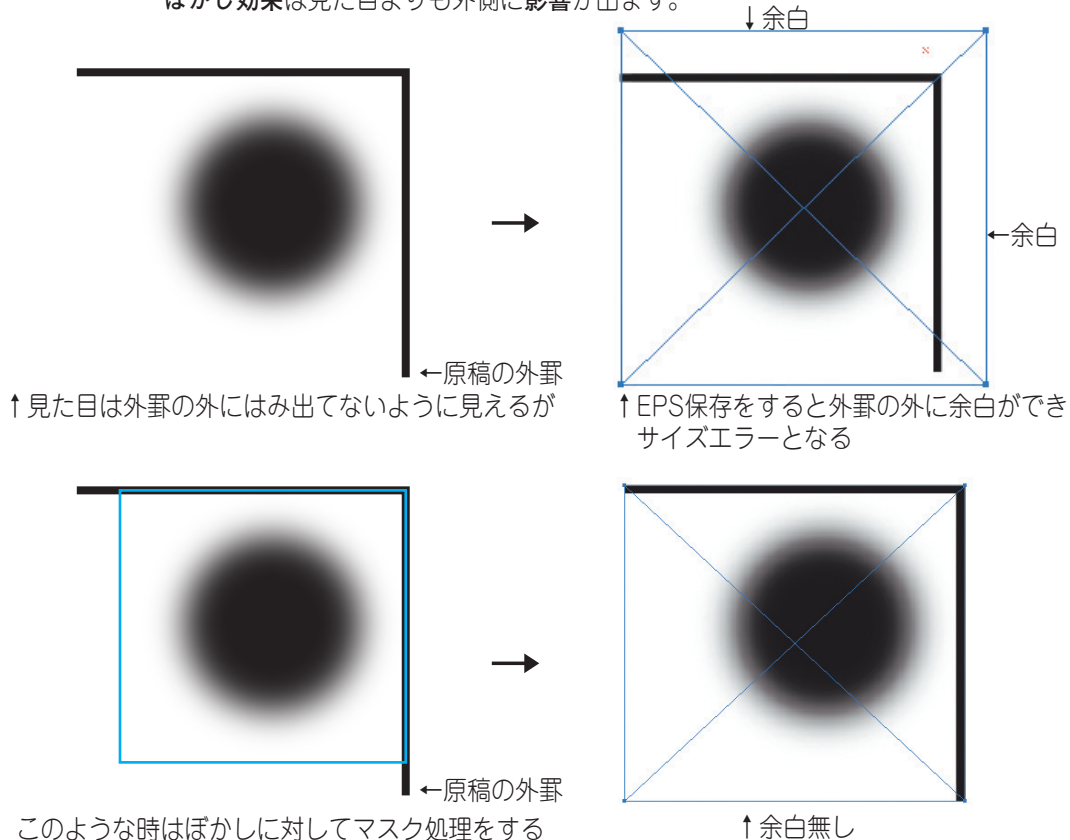

※余白の確認方法はEPS保存をした台紙データを新規で開いたイラストレータ にリンクで配置をすると、サイズエラーの確認ができます。 ※注意2 画像に対してドロップシャドウなどの透明効果を使う時は UCRオーバーのエラーに注意をする。

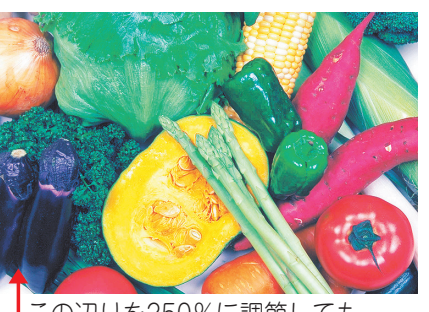

Ollustrator (9)

この辺りを250%に調節しても

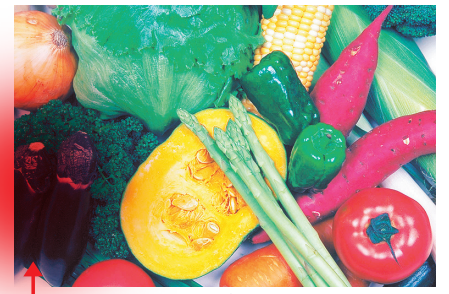

かげの色と画像が重ねってUCRオーバーのエラーに なる事があるので、透明効果などを画像の上に使用 する場合は、元の画像のUCR調整を低めにする必要 がある。

※画像と透明効果などの合わせた網%を調べる為にはEPS保存された台紙データを Photoshopでラスタライズをかけて開けば確認できます。

デジタル入稿ガイド

Ai

### [5] 原稿の制作

### IllustratorEPS保存

### ●ファイル情報の確認

データ制作が完了したら フォント、色の指定、画像などに間違いがないか確認してください。 Illustrator 8.0.1J: 『書類情報』(ファイル↓書類情報) Illustrator CS4: 『ドキュメント情報ウィンドウ』(CS以上はオブジェクトを選択後) (ウィンドウ→ドキュメント情報)

#### ●ファイル名

広告会社などに確認の上、ファイル名規約(P17)に従ってつけてください。

●EPSファイルでの保存

掲載データの保存は、Illustrator EPSを指定してください。

●EPS形式の各指定項目
 ○印を確認してください。
 互換性 :制作パージョンと同一バージョンを指定してください。
 下位バージョンでの保存は、出力エラーの原因となります。
 プレビュー: I BM PC を指定【CS4は、TIFF(8-bitカラー)】
 配置した画像を含む、サムネイル作成 をチェック

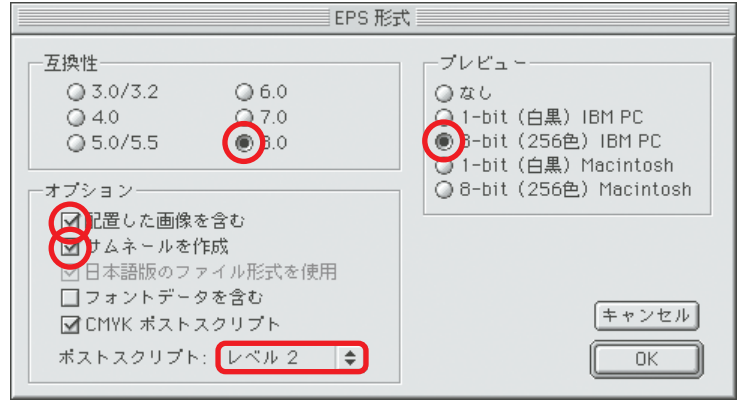

Illustrator 8.0.1J

| 22177710 7.100                                                                                                    |             |
|----------------------------------------------------------------------------------------------------|-------------|
| EPS オプション                                                                                                    |             |
| メージョン:       Illustrator CS4 EPS         ブレビュー       ボ         形式:       TIFF (8-bit カラー)         ・       波明         オーバーブリント:       保持         プリセット:       [中解像度]         ・       カスタム         フォント       カスタム         一       カスタム         フォント       (中解像度)         一       カスタム         フォント       (中解像度)         一       カスタム         フォント       (中解像度)         一       カスタム         フリセット:       (中解像度)         ・       カスタム         フリセット:       (中解像度)         ・       カスタム         フリセット:       (中解像度)         ・       カスタム         フリセット:       (中解像度)         ・       カスタム         ・       ・         ・       ・         ・       ・         ・       ・         ・       ・         ・       ・         ・       ・         ・       ・         ・       ・         ・       ・         ・       ・         ・       ・ </td <td>0K<br/>キャンセル</td> | 0K<br>キャンセル |
|                                                                                                    |             |
|                                                                                                    |             |

Illustrator CS4

Ollustrator (10)

リンク ドキュメント情報

グラデーションメッシュ:なし

ポイント文字オブジェクト・なし

エリア内文字オブジェクト:なし パス上文字オブジェクト:なし

クリッピングマスク:なし 不透明マスク:なし 透明グループ:なし

シンポルインスタンス:なし すべての文字オブジェクト:なし

オブジェクト:

パス:なし 複合パス:なし

※ポストスクリプトについては、レベル3機能を 使用している場合、レベル3を選択してください。 [5]

### [5] 原稿の制作

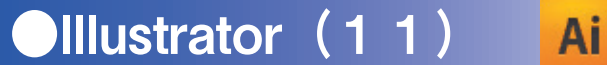

### ファイル名規約

●掲載データ(IllustratorEPS)のファイル名は、規約にしたがってつけてください。 掲載日、版など、指定が誤っていると掲載ミスの原因となります。 広告主名は、第三者から見ても内容がわかりやすい簡潔なものとしてください。 同一広告主で、複数サイズのデータを入稿する場合は、可能な限り広告主名とサイズが判別しやすいファイル名をつけてください。

ファイル名に使用できる文字は、全角漢字・ひらがな・カタカナ・半角英数字のみ。 ※スラッシュ "/" 、および半角カタカナは使用不可

ファイル名の長さ:**31バイト以内**(拡張子含む)としてください。 ※全角1文字=2バイトファイル名の最後には必ず**拡張子「.eps」**をつけてください。

●掲載データ(IllustratorEPS)のファイルサイズは200MB以下としてください。

#### ファイル名規約

| <b>掲載日</b>                                      | <b>刊名</b>                                                  | <b>版名</b>                                                    | <b>掲載区分</b>                          | <b>モード</b>                    | <b>広告主名</b>                               | . <b>拡張子</b> |
|-------------------------------------------------|------------------------------------------------------------|--------------------------------------------------------------|--------------------------------------|-------------------------------|-------------------------------------------|--------------|
| (半角数字4桁)                                        | (全角1文字分)                                                   | (全角1文字)                                                      | (全角1文字)                              | (半角英数2桁)                      | (14バイト以内)                                 | (半角英字)       |
| (例)0501<br>(5月1日)<br>※月極(フリー)<br>広告は<br>FFFFと指定 | 朝 刊:朝<br>セレクト:セ<br>アシタノ:ア<br>カーブタイムズ:C<br>その他:他<br>(別刷りなど) | 通西広広東呉県備岡山島そし部東島広北後山口根の版版島版版版版版版版版版版版版版版版版版版版版版版版版版版版版版版版版版版 | 全記突記題記2<br>そで突中題決連<br>全下突中題挟連<br>変形) | カラー :4C<br>モノクロ:MN<br>単 色 :1C | ●●●●●●●●<br>00000000000000000000000000000 | .eps         |

※セレクトの版名は通し版

※ファイル名の例

0110朝通下4Cトヨタ.eps 1205朝広下MN日産.eps 0501セ通下4C中国5d.eps FFFF朝備下MN中国5d.eps FFFF朝備下MN中国3d.eps など

### 写真処理の流れ

Photoshop (1)

### 画像の取り込み

●印刷物を原稿にすることはモアレなどが発生しやすく、おすすめできません。写真原稿を入力する場合の解像度設定は原寸使用でスクリーン線数の倍が適当です。 カラーの場合220dpi程度の画像を配置してください。2倍に拡大して使用する場合は、スキャナー入力解像度も2倍に設定してください。

※写真原稿をスキャニングする際は新聞印刷のノウハウを持った製版会社などにスキャニングを依頼するのが望ましいと思われます。市販のカラースキャナーなどで スキャニングされる前にぜひ一度ご検討ください。

Photoshopでの画像処理

●RGBモードの原稿を処理するための大まかな手順をあげます。PhotoshopのRGBやLabモードで画像処理を行い、CMYK変換して微調整後に保存してください。

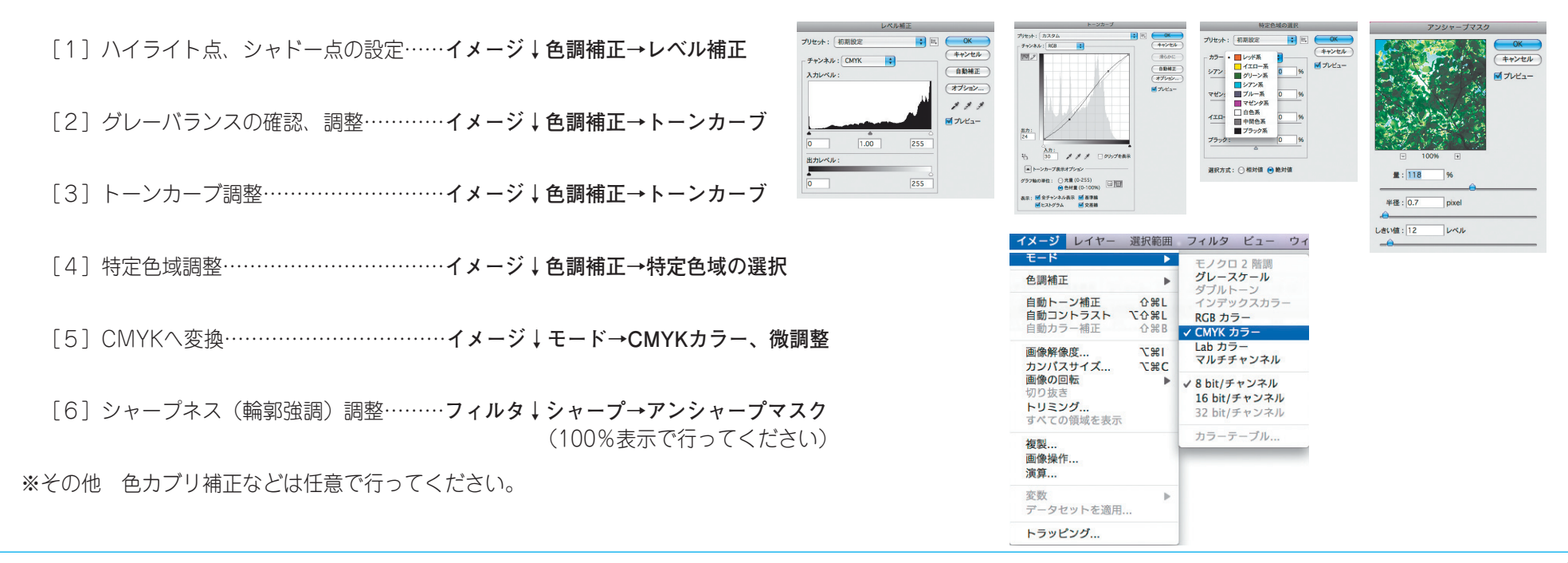

### [5] 原稿の制作

### 新聞印刷と商業印刷の違い

Photoshop (2)

インキ濃度

●新聞印刷ではインキ量(インキ皮膜)の増減で画像の濃淡を表現するのではなく、インキ量は一定にして網点の大小で表現します。紙面濃度はインキ量で決まりますが、 新聞輪転機は高速印刷のため、再現できる濃度範囲は平台校正機や商業印刷と比べて狭くなります。その影響で、紙面と平台校正ゲラの色あいが違ってきます。

#### ●画像処理で対応

広い濃度域の原稿に対して狭い濃度範囲しかもたない新聞印刷で、いかに調子のある写真にするかが、画像処理のポイントとなります。レベル補正やトーンカーブの 設定で行います。中間調を若干明るくする処理が基本になります。個々の写真に対して、特に重要な濃度域にトーンカーブなどで調子を持たせる場合もあります。右 の図と写真は中間調に調子を持たせるため、S字カーブで処理した一例です。また、左の図と写真はハイライト・シャドーの設定で不要な範囲を切り捨て、再現しよ うとする原稿の範囲を狭めることで調子のある写真にした一例です。掲載サイズにより度合いは違ってきますがハイライト部では、どこまで飛ばせるかを判断して、 最も明るい部分より少し高いポイントで設定します。シャドー部でも同様に、どこまでベタにできるかを判断して、最も暗い部分より少し低いポイントでシャドー点 を設定します。その結果、調子の良い写真となりました。

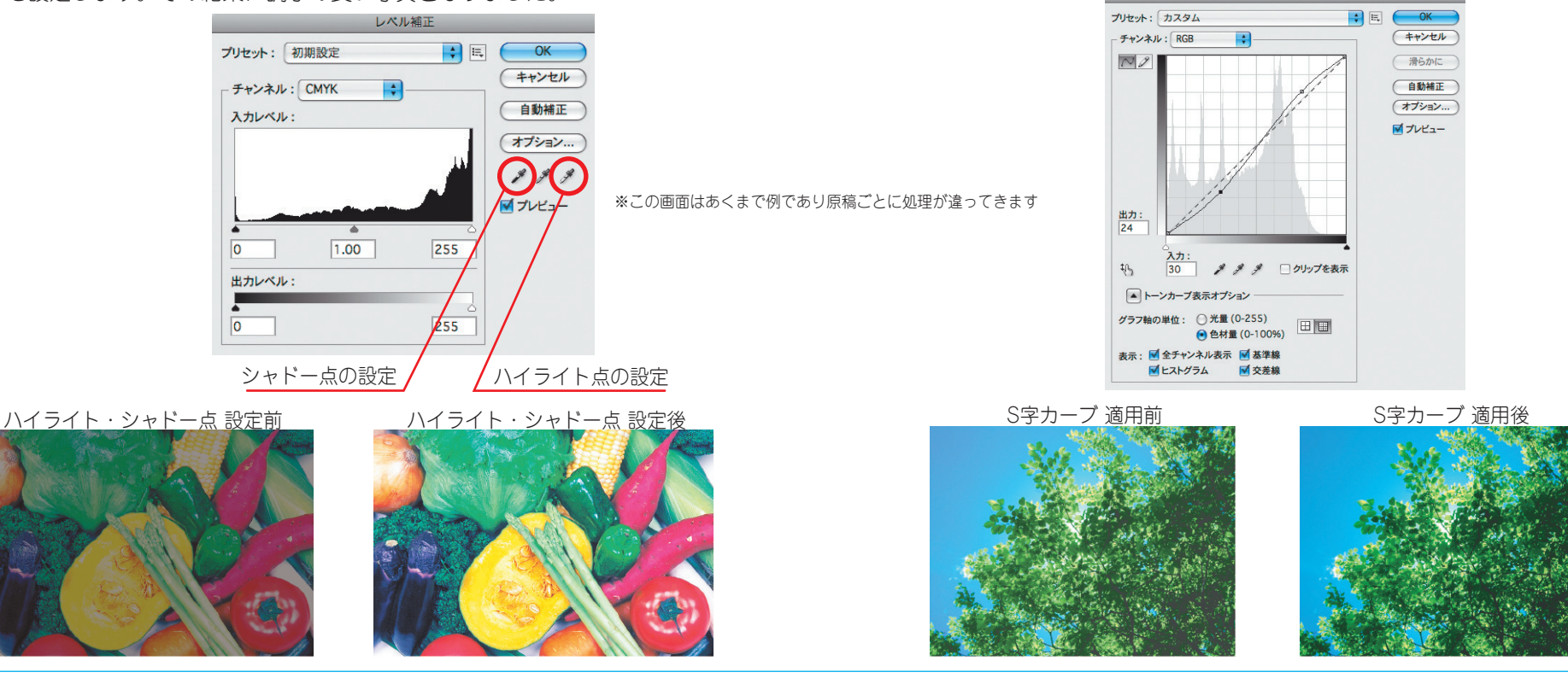

PS

### [5] 原稿の制作

ドットゲイン

●原稿の網点より印刷物の網点が太る現象を「ドットゲイン」といいます。新聞印刷では版からブランケットに |転写するときの印圧によって網点が太ります。新聞輪転機ではドットゲインが中間部分で約20%あり、一般の 商業印刷や平台校正機に比べ網点の太りが大きくなります。 新聞印刷のドットゲインが大きい理由としては、新聞インキの粘度が低く、用紙に浸透させて乾燥する 「浸透乾燥」などもあげられます。

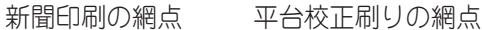

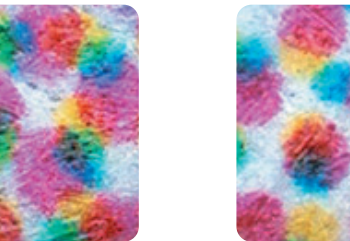

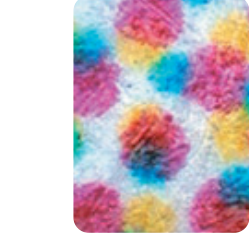

#### ●ドットゲインによる紙面への影響

写真では調子が暗くなり、色が濁ったりします。イラストなどでは網点の大きさで色の濃度を表現するため、1色がベタ、1色が網50%の2次色などで 網のある一方の色だけがドットゲインで濃くなり、色あいが違ってきます。

#### ●画像処理で対応

トーンカーブで元画像(原稿)を新聞印刷に適した明るさ(階 調)の画像に調整してください。調整量は各色網%数値を確認しな がら決定することが基本です。モニター画面で決める場合はモニタ 一の明るさで違いはありますが、基本的に見た目以上に明るく調整 した方が新聞印刷ではうまくいきます。また、元画像(原稿)の調 子もまちまちでそれに応じたトーンカーブ調整も必要です。

自然な写真に仕上げるためにはグレーバランスが大切です。新聞 印刷のプロセスインキは他の色成分を含んでいるのでCMY色が等量 だと赤みのあるグレーとなります。ハイライト部やシャドー部で CMY色のバランスを情報パレットで確認し、調整してください。シ ャドー部ではC70%、M60%、Y60%、K60%程度が良好なグレーバ ランスとなります。イラストなどの色あいは弊社のCMSから出力し たカラーパッチなどを参考にして網%を決めることも一つの方法で す。

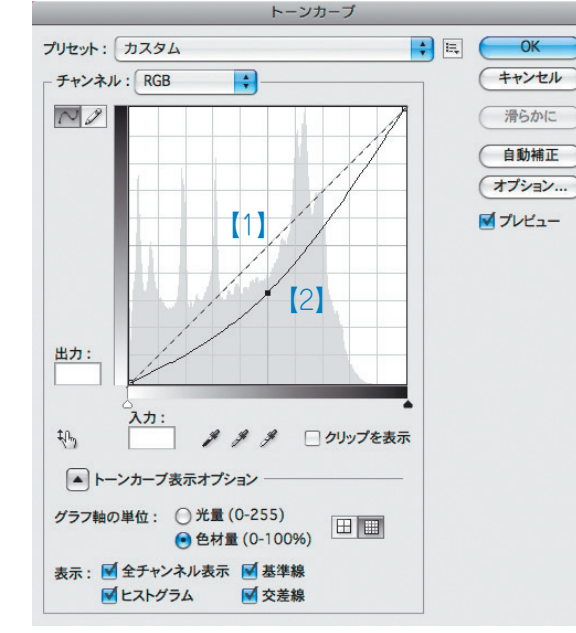

Photosopのトーンカーブ調整(例)

※この画面はあくまで例であり原稿ごとに処理が違ってきます

【1】トーンカーブ 修正前

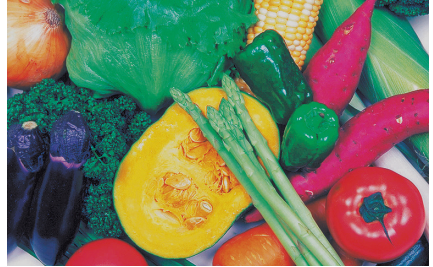

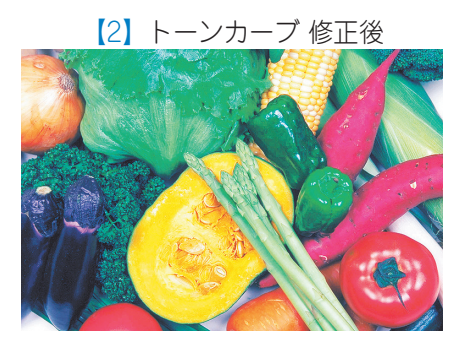

[5]

CMYK

250%

Y

[5]

Ps

### [5] 原稿の制作

### 新聞印刷と商業印刷の違い

### Photoshop (4)

CMYK

400%

Y

Μ

●網点面積率

С

### インキ総量

- ●カラーでは4色のインキが刷り重ねられることをトラッピングといいますが、インキの総量(網%)が多くなると転移が悪くなり、良好なトラッピングが得られなくなり、色再現に影響します。また、余剰インキが対向面や新聞の余白部分、裏写りをおこし紙面を汚したりします。商業印刷のインキ総量は300%を超えていますが新聞印刷では250%に制限しています。
- ●UCRとはトラッピング不良を抑え、グレー再現を安定させたり、過度のインキが対向面を汚すことを防止する ため、CMY色が重なっているグレー部分を墨インキに置き換えることです。

### ●画像処理の前にあらかじめカラー設定しておくことで対応

UCR設定はカラー設定の作業用スペース(CMYK)で行います。カスタムウインドウの色分解オプションを参考 にして「インキの総使用量」を250%に、「黒インキの制限」を65%程度にしてください。設定後はCMYKに変 換するだけで250%(インキ総量)に設定できます。

「Photosop6.0. 7.0. CS4] 編集↓カラー設定

※インキ総量を調整する必要がある場合はシャドー部のグレーバランスに注意してください。

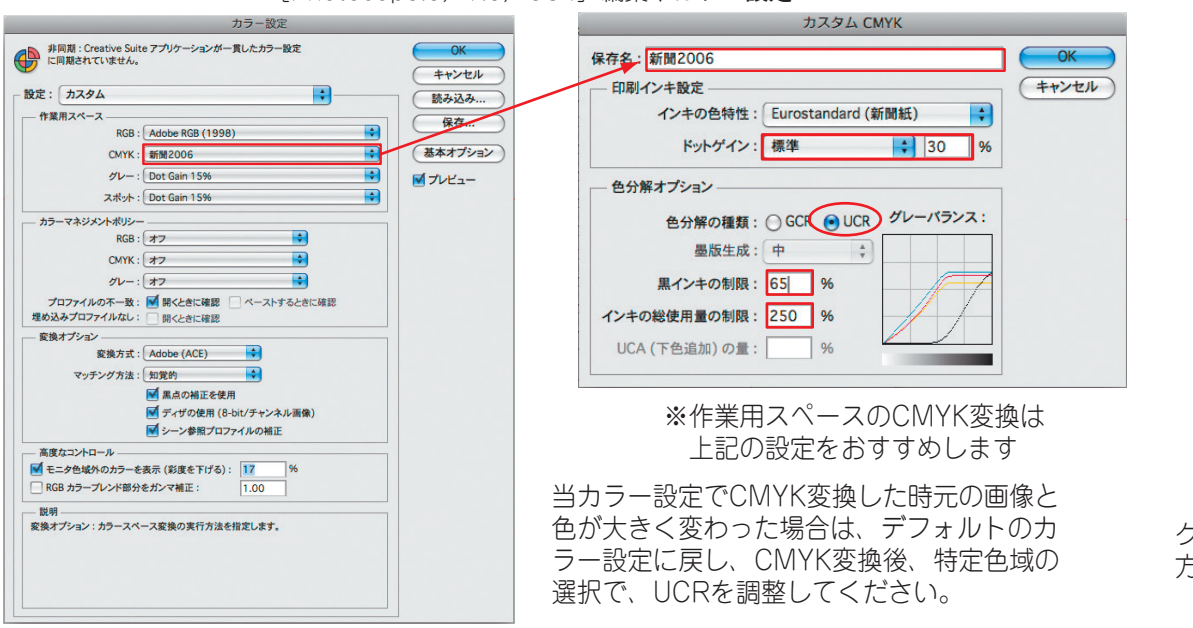

※すでにCMYK画像でUCRオーバーになっている場合は 特定色域の選択→ブラック系を使って調整してください。

**TAC**(Total Area Coverage) …インキの総使用量

Κ

マニュアル

設定

С

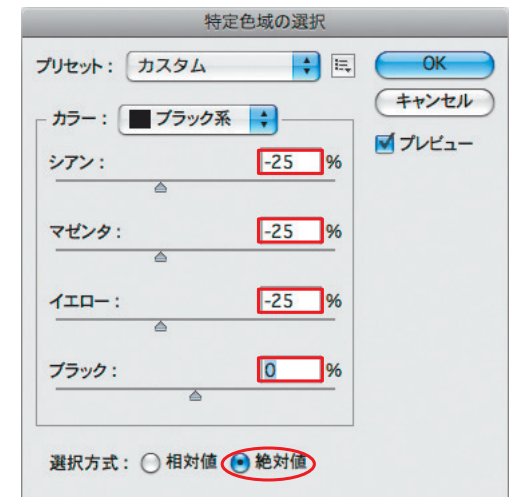

グレーバランスを崩さない様、CMYを同量ずつマイナス 方向に調整し、K版は減らさない。

PhotosopCS4

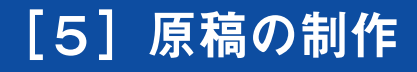

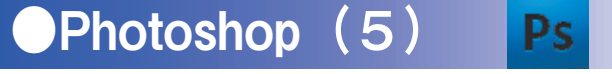

### 画像解像度

●画像は掲載サイズの実すで解像度が200ppi程度の画像データを配置してください。

| 推奨画像解像度は | カ ラ ー (4色)  | 画像:165~220ppi     |
|----------|-------------|-------------------|
|          | モノクロ(1色)    | 画像:140~185ppi     |
|          | ビットマップ(2階調) | 画像:600ppi~1200ppi |

### ※それ以上の解像度は、データを重くするだけで紙面には反映されません。

| マーシ レイヤー                                                                                  | 選択範囲                           | 画像解像度                                                                                                |
|-------------------------------------------------------------------------------------------|--------------------------------|----------------------------------------------------------------------------------------------------|
| <ul> <li>モード</li> <li>色調補正</li> <li>自動トーン補正</li> <li>自動コントラスト</li> <li>自動カラー補正</li> </ul> | ▶                              | ビクセル数:ファイルサイズ 502.4K (変更前は 1.50)       OK         幅: 439       pixel +         高さ: 293       pixel + |
| <b>画像解像度</b><br>カンパスサイズ<br>画像の回転<br>切り抜き<br>トリミング<br>すべての領域を表示                            | <mark>۲.೫۱</mark><br>۲.೫C<br>► | ドキュメントのサイズ:       幅: 55.73       mm       高さ: 37.16                                                  |
| 複製<br>画像操作<br>演算                                                                          |                                | <ul> <li>解像度: 200</li> <li>pixel/inch</li> <li>マスタイルを拡大・縮小</li> <li>縦横比を固定</li> </ul>                |
| 変数<br>データセットを適用.                                                                          | •                              | <ul> <li>✓ 画像の再サンプル:</li> <li>バイキュービック法 (滑らかなグラデーションに最適)</li> </ul>                                  |

●画像トリミング、拡大・縮小について

アタリ画像ではなく適切にトリミングした実データ(実寸)を配置してください。 マスクなどで隠れた部分が大きい配置画像はデータを重くします。 画像は掲載サイズの実寸で配置してください。 Illustratorに配置後の画像の拡大縮小は、pixel数が保持されるため解像度エラーになる場合があります。

例:画像解像度200ppiのデータを50%縮小で配置 → 最終(版面) 解像度は400ppi

※Illustratorで画像を配置後、Photoshopで画像解像度やサイズを調整すると、トリミングや拡縮率が 変化する場合があります。Illustratorで一度配置画像を削除し、再配置してください。

### **[5] 原稿の制作**

# イメージモード

カラーモード (データをCMYKで処理する場合)
 CMYKモード ※RGBは厳禁
 画像解像度 165~220ppi

| イメージ レイヤー  | 選択範囲              | フィルタ ビュー ウィ              |
|------------|-------------------|--------------------------|
| モード        | •                 | モノクロ 2 階調                |
| 色調補正       | •                 | <b>グレースケール</b><br>ダブルトーン |
| 自動トーン補正    | <mark>ት</mark> ዝር | インデックスカラー                |
| 自動コントラスト   | <b>℃企業L</b>       | RGB カラー                  |
| 目動刀フー相止    | 0 # B             | ✓ CMYK カラー               |
| 画像解像度      | 781               | Lab カラー                  |
| カンバスサイズ    | \C\\C\            | マルチチャンネル                 |
| 画像の回転      | •                 | ✓ 8 bit/チャンネル            |
| 切り抜き       |                   | 16 bit/チャンネル             |
| トリミンク      |                   | 32 bit/チャンネル             |
| 9ハビの限線を扱い  |                   | += = -70                 |
| 複製         |                   | JJJ-F-JW                 |
| 画像操作       |                   |                          |
| 演算         |                   |                          |
| 変数         | ►                 |                          |
| データセットを適用. |                   |                          |
| トラッピング     |                   |                          |

### ●モノクロ2階調モード(ロゴを貼り込む場合) 画像解像度 600~1200ppi

| イメージレイヤー                                   | 選択範囲                | フィルタ                             | ビュー                       | ウー |
|--------------------------------------------|---------------------|----------------------------------|---------------------------|----|
| モード                                        | •                   | ✓ モノクロ                           | 12 階調                     |    |
| 色調補正                                       | •                   | グレース                             | ケール                       | 1  |
| 自動トーン補正<br>自動コントラスト<br>自動カラー補正             | 公第L<br>て 公第L<br>公第B | マフルト<br>インデッ<br>RGB カラ<br>CMYK ナ | ・- ノ<br>クスカラ<br>ラー<br>コラー | -  |
| 画像解像度<br>カンパスサイズ                           | 1第7<br>7第7          | Lab カラ<br>マルチチ                   | iー<br>・ャンネル               |    |
| <b>画像の回転</b><br>切り抜き<br>トリミング<br>すべての領域を表示 | •                   | 8 bit/チ<br>16 bit/5<br>32 bit/5  | ャンネル<br>チャンネル<br>チャンネル    |    |
| <b>複製</b><br>画像操作<br>演算                    |                     | カラーテ                             | ーブル                       |    |
| 変数<br>データセットを適用                            | ▶                   |                                  |                           |    |
| トラッピング                                     |                     |                                  |                           |    |

| EPS オプション                                                          |                                           |
|--------------------------------------------------------------------|-------------------------------------------|
| プレビュー: Macintosh (1 bit/pixel)<br>エンコーディング: バイナリ<br>✔ 白色部分を透明として扱う | <ul> <li>◆ OK</li> <li>◆ キャンセル</li> </ul> |
| Photoshop 5.0.                                                     | 2J                                        |
| EPS オプション                                                          |                                           |
| プレビュー: Macintosh (1 bit/pixel)                                     | СК                                        |
| エンコーディング:ASCII85                                                   | +ャンセル                                     |
| ✓ 白色部分を透明として扱う □ 画像補間方式                                            |                                           |

Photoshop (6)

## グレースケールモード(データをモノクロで処理する場合) 画像解像度 140~185ppi

| イメージ                                                                                   | レイヤー                           | 選択範囲                                                                          | フィルタ                                                                          | E1-         | ウィ |  |  |
|----------------------------------------------------------------------------------------|--------------------------------|-------------------------------------------------------------------------------|-------------------------------------------------------------------------------|-------------|----|--|--|
| モード                                                                                    |                                | •                                                                             | モノクロ                                                                          | 2階調         |    |  |  |
| 色調補正                                                                                   |                                | •                                                                             | ✓ グレース<br>ダブルト                                                                | ケール         |    |  |  |
| 自動トーン<br>自動<br>助<br>力<br>う<br>一<br>画<br>像<br>解<br>像<br>の<br>の<br>り<br>り<br>い<br>ろ<br>の | ン補正<br>トラスト<br>ー補正<br>度<br>サイズ | ①第L     【○分第L     ○分第L     ○分第B     ○第B     ○第C     〇第C     ○第C     ○第C     ● | インデックスカラー<br>RGB カラー<br>CMYK カラー<br>マルチチャンネル<br>メ 8 bit/チャンネル<br>16 bit/チャンネル |             |    |  |  |
| すべての                                                                                   | 領域を表示                          |                                                                               | 32 bit/5                                                                      | チャンネル<br>ブル | -  |  |  |
| 夜裘…<br>画像操作<br>演算…                                                                     |                                |                                                                               |                                                                               | -           |    |  |  |
| 変数<br>データセ                                                                             | ットを適用.                         |                                                                               |                                                                               |             |    |  |  |
| トラッピ                                                                                   | ング                             |                                                                               |                                                                               |             |    |  |  |

#### ※モノクロで階調のあるロゴやカラーのロゴはIllustratorでトレースした アウトラインデータ(Illustrator EPS)を使用してください。

※モノクロ2階調の場合はビットマップデータでも構いません。 必ず**原寸**、または**縮小**を使用してください。

※背景を生かしたい場合は、EPSファイル保存時に"白部分を透明として扱う"に チェックを入れてください。

※エンコーディングはPhotoshop7.0以下はバイナリ、CS以上はASCII85

#### Photoshop CS4

[5]

### [5] 原稿の制作

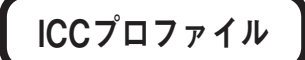

●Photoshop5.0.2JからICCプロファイルの埋め込みが可能となりましたが対応しておりません。 外部とデータをやり取りする際にプロファイルが埋め込まれないよう、プロファイル設定(カラー設定)を行ってください。

※ファイルを開いた際「プロファイルの不一致」ダイアログが表示されたら「ドキュメントのカラーを作業スペースに変換」を 選択することを推奨します。

●ファイル↓カラー設定→プロファイル設定

- ・プロファイルを埋め込み RGB、CMYK、グレースケール、Lab 全てのチェックを外す
- 初期設定プロファイル
   RGB、CMYK、グレースケール 全て [なし] に設定
- ・一致しないプロファイルの処理
   RGB、CMYK、グレースケール 全て[無視] に設定

| プロファイル設定                                                             |             |
|----------------------------------------------------------------------|-------------|
| ブロファイルを埋め込み                                                          | 0K<br>キャンセル |
| 初期設定プロファイル<br>RGB: なし<br>CMVK: なし<br>グレースケール: なし<br>マレースケール: なし<br>◆ |             |
| - 一致しないプロファイルの処理<br>RGB: 無視<br>CMYK: 無視<br>グレースケール: 無視<br>◆          |             |

#### Photoshop 5.0.2J

#### ●プロファイル設定について

カラープロファイル、正式にはICC(International Color Consortium:国際カラー協会)プロファイルは色の 補正情報を含んだファイルです。

例えばシアンを5%濃くプリントしてしまうプリンタが あったとします。このプリンタでC50%のデータをそのま ま正しく出力したい場合、C50%のデータに「Cを5%薄 くする」という補正情報を含ませて送れば、プリンタの色の 狂いによって5%濃くなり、結局正しい色が出力されること になります。

このカラープロファイルの対象となるのはプリンタだけ ではなく、モニタ用、スキャナ用のプロファイルもありま す。これらをすべて正しく使用することによって、入力から 出力まで一貫した色環境で作業することが可能になります。 ただし、当然のことながら特定の機器に対する正しいプ ロファイルを使わなければ何の意味もありません。カラープ ロファイルの運用は難しく、しっかりと理解と意図がない限

り、含むべきではありません。

### [5] 原稿の制作

### ICCプロファイル

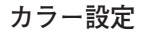

|                   | カラー設定                                                        |                      |             |
|-------------------|--------------------------------------------------------------|----------------------|-------------|
| 設定: 新聞用           |                                                              | \$                   |             |
| ✓ 詳細設定モード         |                                                              |                      |             |
| 作業用スペース           |                                                              |                      | キャンセ        |
|                   | RGB : Adobe RGB (1998)                                       | ¢                    | [=== 1,21 = |
|                   | CMYK: 新聞用                                                    | \$                   |             |
|                   | グレー: Gray Gamma 2.2                                          | ÷                    | 【 保存        |
|                   | スポット: Dot Gain 30%                                           | ¢                    | オプレビ        |
| カラーマネージン          | (ントポリシー                                                      |                      |             |
|                   | RGB: オフ 🗘                                                    |                      |             |
|                   | CMYK: オフ 🔹                                                   |                      |             |
|                   | グレー: オフ 🗘                                                    |                      |             |
| プロファイルの           | ○不一致: ☑ 開く時に確認 □ ペーストする時に確認                                  |                      |             |
| 埋め込みプロファイ         | 'ルなし: 🗌 開く時に確認                                               |                      |             |
| 変換オプション           |                                                              |                      |             |
| カラーマッチング・         | €≶'≖-μ: Adobe (ACE) 🛊                                        |                      |             |
| マッキ               | チング方法: 相対的な色域を維持 🔷                                           |                      |             |
| ☑ 黒点の補正を使         | 用 🗹 ディザの使用(8-bit/チャンネル画像)                                    |                      |             |
| 高度なコントロー          | μ                                                            |                      |             |
| モニタ色域外の           | カラーを裏示(彩度を下げる): 20 %                                         |                      |             |
| □ RGB カラーブレ       | ·ンド部分をガンマ補正: 1.00                                            |                      |             |
| - 説明<br>作業用スペース:作 | 業用スペースでそれぞれのカラーモデルの作業用カラーブロフ<br>ファイルで、色の数値を実際の色にマッピングする方法を定義 | ファイルを指定し<br>します。)作業用 |             |

Photoshop 7.0.1J

#### ●Photoshop6.0、7.0 カラー設定

Photoshop6.0ではカラー設定が、CMS(カラーマネージ メントシステム=ColorSyncなど)とICCプロファイルを前面 にフィーチャーしました。

Photoshop6.0では5.0や5.5と同様、まずAdobeGamma でモニタの調整を行っておきます。5.5まではこのモニタ設定 をPhotoshop本体に反映させることができましたが、6.0か らはAdobeGammaは単純にモニタをキャリプレーションす るツールとして位置づけられています。

Photoshop本体のカラー設定は6.0からは基本的に用意されている設定メニューから選びます。各項目が設定されます。[作業スペース]欄はICCプロファイルでカラー設定が行われています。RGB→CMYK変換もこのプロファイル設定をもとに行われます。

しかし現実にはプロファイルは流通していませんし、 Photoshop6.0のワークフローに切替えると混乱が生じま す。

そこで以前の設定もサポートされています。[作業スペース]の[RGB] [CMYK]のメニューをクリックし [CMYK]の読み込みを選べば書き出した旧バージョンの設 定を読み込めます。ICCプロファイルペースのワークフローに 完全移行するまでは、この方法で対処してください。

[カラーマネージメントポリシー]欄では、受け取った画 像データにプロファイルがない場合や自分の設定と異なる場 合のプロファイル変換の動作を設定します。自分で最終的な 補正を行い、さらにきちんとカラー管理がなされているので あればプロファイル変換をしても構いません。しかし、すで に補正がなされた画像を確認するだけならプロファイルの変 換、その後の保存は避けるべきです。

#### ●カラーマネージメントポリシー

キャリブレーションを正しく行っていても、モニタ上に表示した画像の色が正しく表示されないことがあります。その場合は、Photoshop(6.0、7.0)のカラー設定が正しく行われていないと考えられます。

カラー設定は、画像をどのような色空間で表示するかを設 定している部分で、正しく設定されていないと、プロファイ ルが埋め込まれた画像を開いたときに違うプロファイルで表 示してしまったり、プロファイルが埋め込まれていない画像 をプロファイルがあるものとして開いてしまったりして、正 しい色再現が行われなくなってしまいます。

そうしたことがないように、きちんと設定を行って作業し てください。

カラー設定は、通常は「作業用スペース」と「カラーマネ ージメントポリシー」を正しく設定しておけば、画像の色が 狂ってしまうことはありません。

なお、IllustratorなどのAdobe社のソフトは、最新バージョンであればPhotoshopとほとんど同じカラー設定が行えるので、これらも正しく設定を行っておくべきです。

#### カラー設定

| 夏定: カノ                                                         | х <i>9</i> Д                                  | Sk 2. 12 3 |
|----------------------------------------------------------------|-----------------------------------------------|------------|
| 作業田7/                                                          | \$-7                                          | 100-100    |
| - IFRANK                                                       | RGB : Adobe RGB (1998)                        | 保存.        |
|                                                                | CMYK: 新聞2006                                  | 基本オプ:      |
|                                                                | 2/1/                                          |            |
|                                                                | Z thub : Dot Gain 15%                         |            |
|                                                                | Children 1970                                 |            |
| - カラーマネ                                                        |                                               |            |
|                                                                | RGB : 77                                      |            |
|                                                                | CMYK : 77                                     |            |
|                                                                | グレー:オフ 🗘                                      |            |
| プロファ                                                           | イルの不一致: 🗹 開くときに確認 🗌 ペーストするときに確認               |            |
| 埋め込みプロ                                                         | コファイルなし: 開くときに確認                              |            |
| - 変換オブシ                                                        |                                               |            |
|                                                                | 能换方式:Adobe (ACE) ▼                            |            |
| 7                                                              | 「ッチング万法:<br>「<br>知覚的<br>■<br>■<br>■<br>■<br>■ |            |
|                                                                | ▶ 黒点の補正を使用                                    |            |
|                                                                | ディザの使用(8-DIT/ナヤンネル画像)                         |            |
| **                                                             | ● シーン参照フロノアイルの柵正                              |            |
| - 商度なコン                                                        | イロール<br>域外のキラーを本示(影響を下げる)・ 17 96              |            |
|                                                                | ーブレンド部分をガンマ緒正: 100                            |            |
|                                                                | 100                                           |            |
| <ul> <li>         ・ 説明         ・         ・         ・</li></ul> | ン・カラースペース変換の実行方法を指定します                        |            |
| 夜次パノンヨ                                                         | レ、ハノーハハーへ変換の先行ハムを指定します。                       |            |

Photoshop (8)

Photoshop CS4

### [5] 原稿の制作

### PhotoshopEPS保存

### ●配置画像の形式

配置画像のファイルはEPS形式で保存してください。 アタリ画像ではなく適切にトリミングした実データ(実寸)としてください。

|     | EPS オプション                                                                                                    |     |
|-----|----------------------------------------------------------------------------------------------------|-----|
|     | プレビュー: Macintosh (8 bit/pixel) ◆ (<br>エンコーディング: バイナリ ◆ 年ャ<br>)ハーフトーンスクリーンを含める<br>トランスファ関数を含める<br>ポストスクリプトカラーマネジメント<br>ベクトルデータを含める<br>画像補間方式 | ンセル |
| ヮクな | トレンション Photoshop 7.0J 6.0J                                                                                                    |     |

プレビュー: Macintosh (8bit/pixel)

エンコーディング: 7.0J以下はバイナリ CS以上はASCII85 ※EPS-JPEG(最高画質 最低圧縮)でも可(ただし再保存ごとに画像が劣化する。)

| ハーフトーンスクリーン        | :チェックを入れない |         |
|--------------------|------------|---------|
| トランスファ関数           | :チェックを入れない |         |
| ポストスクリプトカラー管理      | :チェックを入れない |         |
| ポストスクリプトカラーマネージメント | :チェックを入れない | (6.0以上) |
| 画像補間方式             | :チェックを入れない | (6.0以上) |

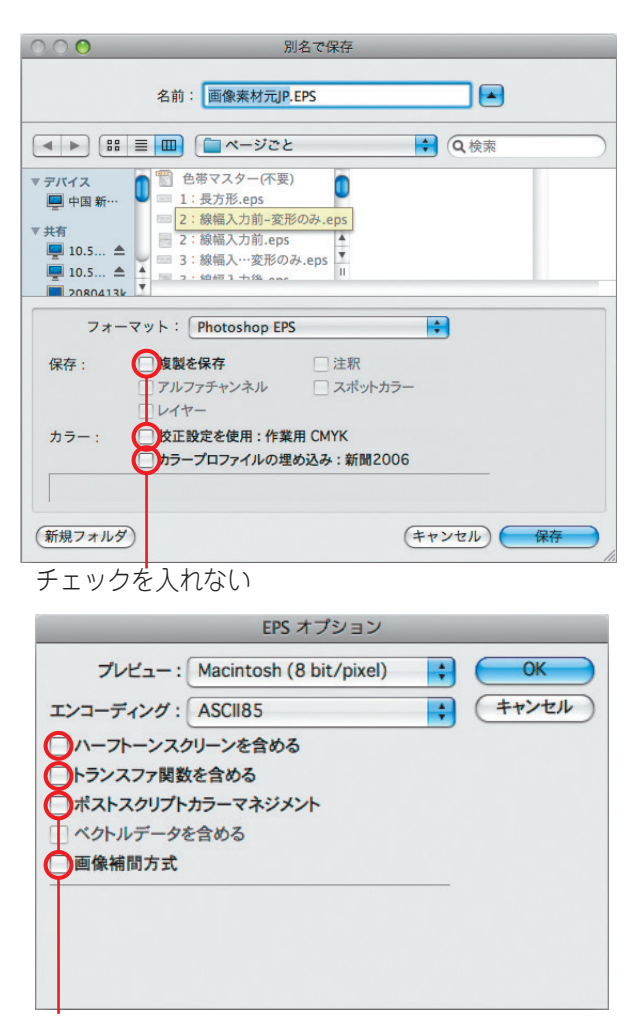

Photoshop (9)

チェックを入れない PhotoshopCS4

### ●ファイル名に関して

PhotoshopEPSのファイル名について、特に規約はありません。 第3者から見ても、できるだけ判断しやすいファイル名をつけてください。

#### デジタル入稿ガイド

左右 33mm

### [5] 原稿の制作

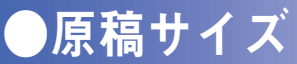

天地

●本紙雑報広告 刷寸

スペース

9段

10段

331mm

371mm

原稿サイズ

●デジタル入稿での原稿制作サイズは、**カラー、モノクロ、単色ともに共通**です。 2019年9月より原稿制作サイズは刷寸となりました。 旧サイズ 組寸からの入稿も可能です。(縦横変倍がかかります) (一部雑報などで小さなサイズの物は縮尺制限を超えサイズエラーとなる可能性があります)

#### ●本紙記事下広告 刷寸

| 7 ^° - 7 | 王地    |       |       |       | 左    | 右    |       |       |       | <sub>闘</sub>   一面   66mm   3 |       |      |      | n   |  |  |  |  |  |  |  |  |  |    |      |  |  |  |
|----------|-------|-------|-------|-------|------|------|-------|-------|-------|------------------------------|-------|------|------|-----|--|--|--|--|--|--|--|--|--|----|------|--|--|--|
|          | 入地    | 1/1   | 1/2   | 1/3   | 1/4  | 1/5  | 1/6   | 1/8   | ワイド   | □                            | 地方版   | 83mm | 18mr | n   |  |  |  |  |  |  |  |  |  |    |      |  |  |  |
| 1段       | 32mm  |       |       |       |      |      |       |       |       | ㅋㅎㅗ                          | 一枠    | 40mm | 70mr | n   |  |  |  |  |  |  |  |  |  |    |      |  |  |  |
| 2段       | 66mm  |       |       |       |      |      |       |       |       | 記争屮                          | 1/2枠  | 40mm | 35mr | n   |  |  |  |  |  |  |  |  |  |    |      |  |  |  |
| 3段       | 101mm |       |       |       |      |      |       |       |       | 突出                           | :L    | 83mm | 50mr | n   |  |  |  |  |  |  |  |  |  |    |      |  |  |  |
| 4段       | 135mm |       |       |       |      |      |       |       |       |                              | I     |      |      |     |  |  |  |  |  |  |  |  |  |    |      |  |  |  |
| 5段       | 170mm |       |       |       |      |      |       |       |       |                              |       |      |      |     |  |  |  |  |  |  |  |  |  |    |      |  |  |  |
| 6段       | 204mm |       |       |       |      |      |       |       |       | ●タブロ                         | コイド版  |      |      |     |  |  |  |  |  |  |  |  |  |    |      |  |  |  |
| 7段       | 239mm |       |       |       |      |      |       |       |       | スペース                         | マン 天地 |      |      | 1   |  |  |  |  |  |  |  |  |  |    |      |  |  |  |
| 8段       | 273mm | 378mm | 188mm | 124mm | 93mm | 74mm | 61mm  | 46mm  | 781mm |                              |       | 1/1  | 1/2  | ワイド |  |  |  |  |  |  |  |  |  |    |      |  |  |  |
| 9段       | 308mm | -     |       |       |      |      |       |       |       |                              |       |      |      |     |  |  |  |  |  |  |  |  |  | 1段 | 33mm |  |  |  |
| 10段      | 342mm |       |       |       |      |      |       |       |       | 2段                           | 71mm  |      |      |     |  |  |  |  |  |  |  |  |  |    |      |  |  |  |
| 11段      | 377mm |       |       |       |      |      |       |       |       | 3段                           | 108mm |      |      |     |  |  |  |  |  |  |  |  |  |    |      |  |  |  |
| 12段      | 411mm | 1     |       |       |      |      |       |       |       | 4段                           | 145mm | 1    |      |     |  |  |  |  |  |  |  |  |  |    |      |  |  |  |
| 13段      | 445mm |       |       |       |      | 5段   | 182mm | 242mm | 121mm | 508mm                        |       |      |      |     |  |  |  |  |  |  |  |  |  |    |      |  |  |  |
| 14段      | 480mm | -     |       |       |      |      |       |       |       | 6段                           | 219mm |      |      |     |  |  |  |  |  |  |  |  |  |    |      |  |  |  |
| 15段      | 514mm | 1     |       |       |      |      |       |       |       | 7段                           | 257mm |      |      |     |  |  |  |  |  |  |  |  |  |    |      |  |  |  |
|          |       |       |       |       |      |      |       |       |       | 8段                           | 293mm |      |      |     |  |  |  |  |  |  |  |  |  |    |      |  |  |  |

※変形広告、タフロイド版の雑報広告、その他の広告サイズにつきましては、事前にお問い合わせください。 ※セレクト記事中・題字横は、通し版記事中と同サイズ。

※制作されたサイズと原稿サイズに差異が生じた場合、天地左右両辺において、変倍がかかり掲載されることがありますので、データ制作の際はご注意ください。

[5]

### [6]入稿前の準備

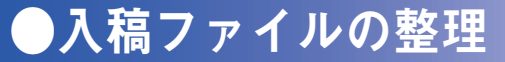

入稿ファイルの整理

●デジタル入稿の場合、原稿を取り違え防止のため、**1つのCDに1つの原稿データのみを保存**してください。 ※**不要データは、絶対に保存しないでください**。

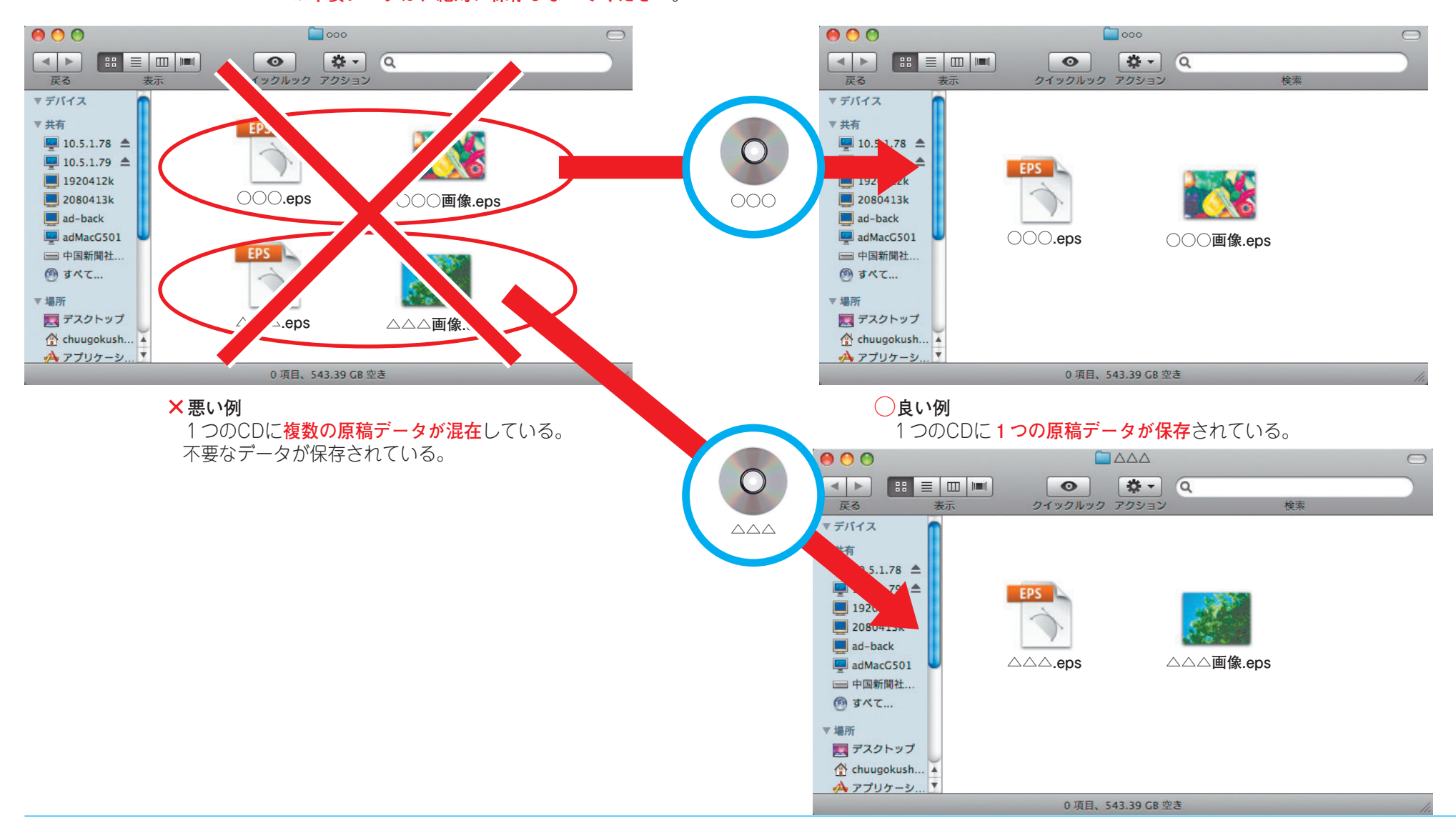

### ・ウイルスチェック、記入事項

■備 考: EPS・N-PDF

ラベルの記入項目

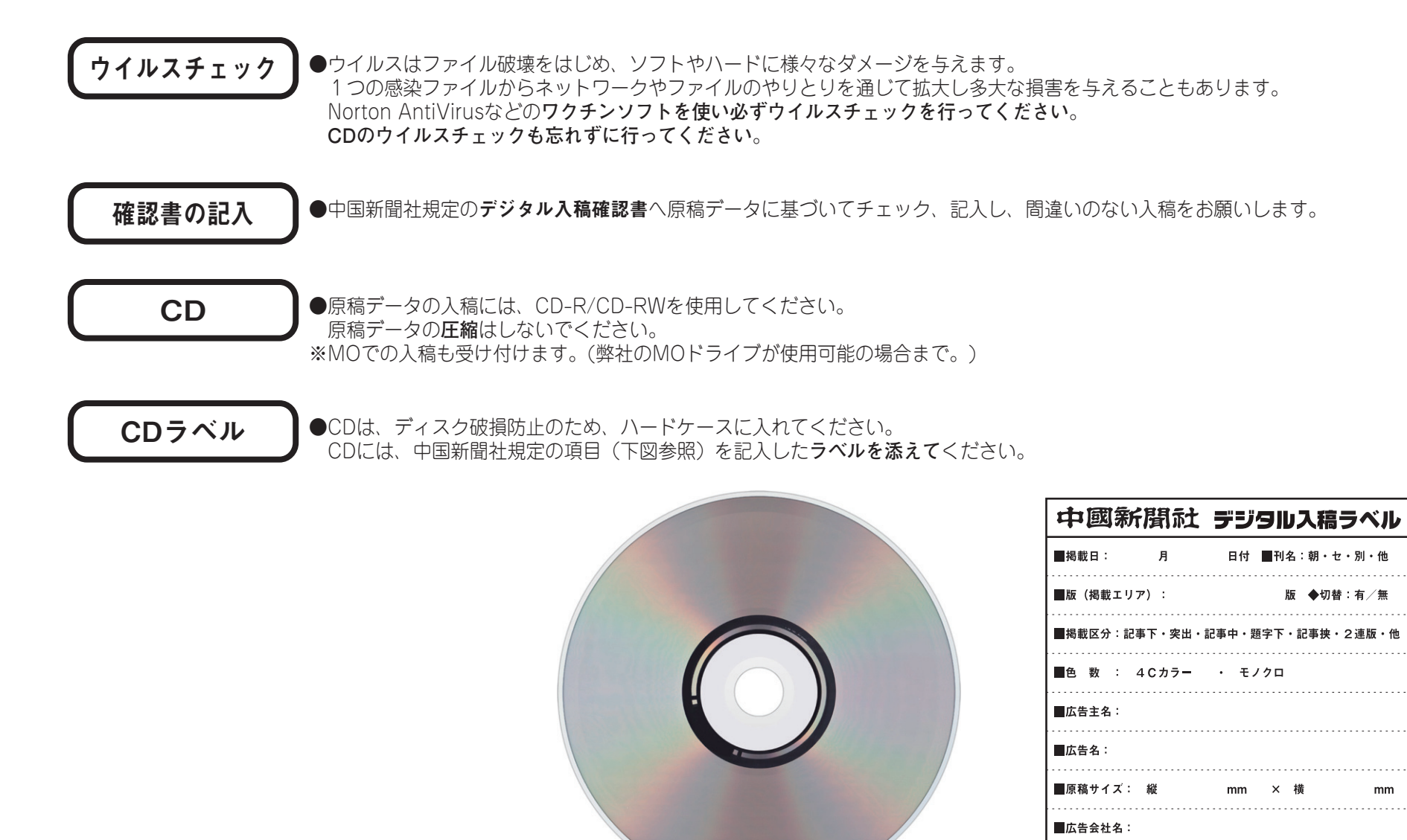

[6]入稿前の準備

P

Ai

### [7]入稿前の最終チェック

### Illustrator & Photoshop

### 入稿前に以下のチェック項目をもう一度ご確認ください

| 項目番号 | チェック | チェック項目                                             | 参照ページ |
|------|------|----------------------------------------------------|-------|
| 01   |      | サイズを確認したか。                                         | P31   |
| 02   |      | IllustratorとPhotoshopをEPS形式で保存したか。                 | P32   |
| 03   |      | IllustratorとPhotoshopの色指定を正しく設定したか。(RGBは使用していないか。) | P33   |
| 04   |      | フォント(フォントのアンカーポイントも含めて)は残っていないか。                   | P34   |
| 05   |      | スポットカラーやブラシオブジェクトが残っていないか。                         | P35   |
| 06   |      | 孤立点は全て削除したか。                                       | P36   |
| 07   |      | ブレンドオブジェクトは分割・拡張したか。                               | P37   |
| 08   |      | スミ文字やスミのオブジェクトにオーバープリントをかけたか。 (ヵラーの場合のみ)           | P38   |
| 09   |      | ICCプロファイルを外したか。 (Photoshopのみ)                      | P39   |
| 10   |      | UCRは250%以下にしたか。 (ヵラーの場合のみ)                         | P40   |
| 11   |      | 画像の解像度は適切にしたか。 (Photoshopのみ)                       | P41   |
| 12   |      | Photoshopで画像を保存する時にチェックを全て外したか。 (Photoshopのみ)      | P42   |

※画像をイラストレーターに配置後、修正を加えた場合は、必ずイラストレーターファイルを開いて再度 保存してください。

[7]

Ai

# [7]入稿前の最終チェック

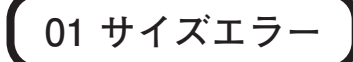

### ●よくあるエラー内容

原稿が規定のサイズになっていない。 原稿外に不要オブジェクトがある。 マスクが原稿からはみ出している。 マスクがかかっていない画像が原稿からはみ出している。

#### ●確認方法

最終のイラストレーターをEPS保存して、それをイラストレーターに配置します。原稿外にオブ ジェクトや孤立点などがあれば配置された原稿の周りに余白ができます。

### ●対処方法

マスクがかかってない画像は原稿サイズに収まるようにマスクをかけてください。 キリヌキ(クリッピングパス)処理してある画像も全てマスクをかけてください。 はみ出しているマスクはアートワークにしてダイレクト選択ツールではみ出しているマスクの面を 選択して原稿サイズに収まるようにします。 原稿外に不要オブジェクトや孤立点があれば削除してください。

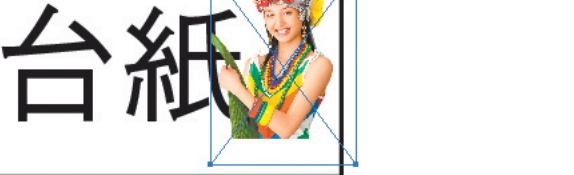

↑ (例) 切り抜き画像、絵柄は台紙の内側に有るが 画像そのものは台紙からはみ出ているため サイズエラーの対象となります、原稿内に マスク処理をしてください。

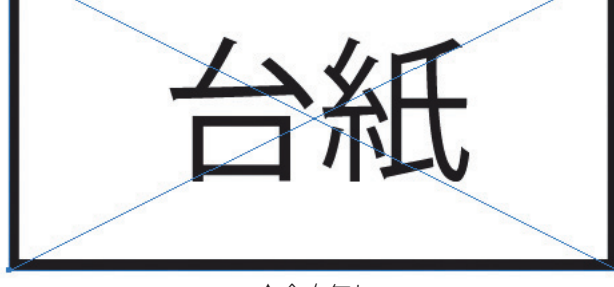

↑余白無し

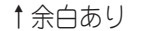

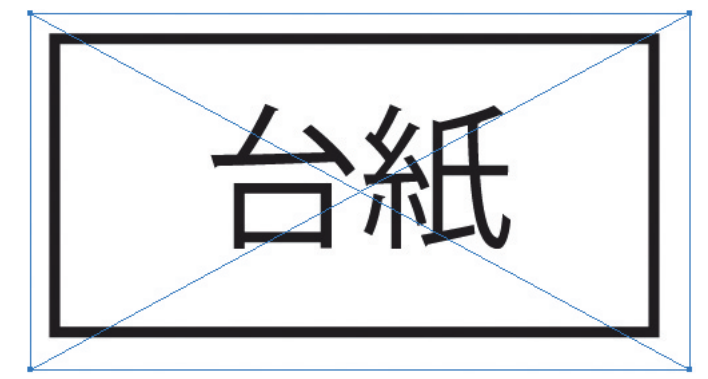

# [7]入稿前の最終チェック

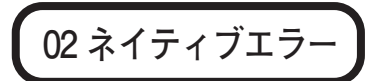

### ●よくあるエラー内容

イラストレーターファイルがEPS形式で保存されていない。

#### ●確認方法

別名保存してIllustrator EPSになっているか確認してください。

#### ●対処方法

別名保存してIllustrator EPS形式で保存してください。入稿データのIlustrator形式(AI)での保存は厳禁です。 N-PDF形式に関しては、N-PDF入稿ガイドブックを参照してください。

Illustrator 8.0.1,J

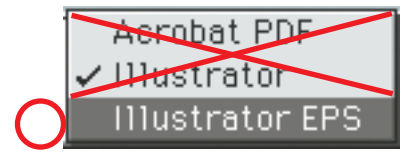

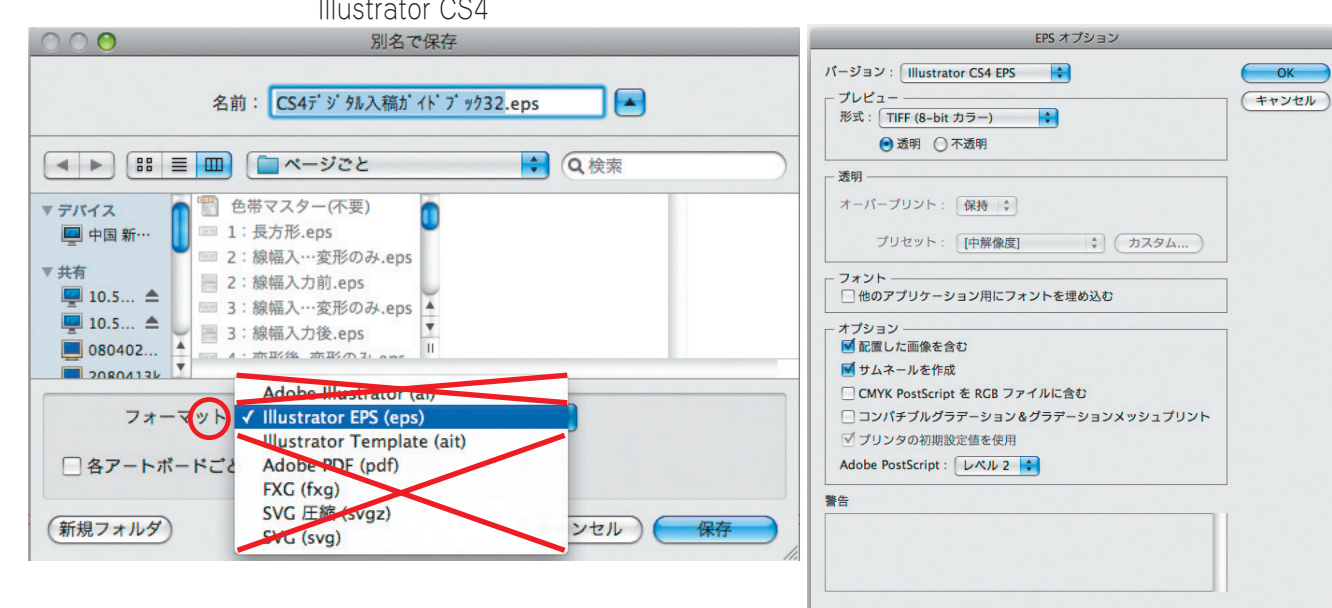

#### Illustrator CS4

[7]

### [7]入稿前の最終チェック

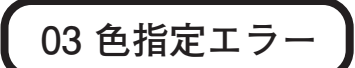

#### ●よくあるエラー内容

カラー原稿でRGBオブジェクトがある。 モノクロ原稿でカラーオブジェクトやRGBオブジェクトがある。

#### ●確認方法

ファイルから書類情報のオブジェクトを開いてカラー原稿の場合はRGBオブジェクトを確認してください。 モノクロ原稿の場合はカラーオブジェクトも確認してください。 (ただし、カラーオブジェクトの中にはCMYKのスミだけのオブジェクトも書類情報の中ではカラー オブジェクトに属します。これはエラーにはなりませんが、できるだけグレースケールに変換してください。)

#### ●対処方法

ーカラー原稿の場合、RGBオブジェクトの場所がわかっている場合はRGBオブジェクトを選択してCMYK変換します。 モノクロ原稿の場合、RGBオブジェクトやカラーオブジェクトを同じようにグレースケール変換してください。 わからない場合は全てのロックを解除してから全てを選択してからフィルタを使用してください。 (パターンとグラデーションは変換できないのでオブジェクトを作成し直してください。) ただし、イラストレーター5.5の場合はこの方法が使えないのでオブジェクトを一つ一つ探していくしか 方法はありません。

| イメージ レイヤー                                               | 選択範囲              | フィルタ ビュー ウィ                                                                      |
|---------------------------------------------------------|-------------------|----------------------------------------------------------------------------------|
| <b>モード</b><br>色調補正<br>自動トーン補正<br>自動コントラスト<br>自動カラー補正    | ▶                 | モノフロ2階級<br>グレースケール<br>メジルトニン<br>インデックスカラー<br>BCBカラ                               |
| 画像解像度<br>カンパスサイズ<br>画像の回転<br>切り抜き<br>トリミング<br>すべての領域を表示 | 7.81<br>7.80<br>↓ | Lab カラー       マルチチャンネル       ✓ 8 bit/チャンネル       16 bit/チャンネル       32 bit/チャンネル |
| 複製<br>画像操作<br>演算                                        |                   | カラーテーブル                                                                          |
| 変数<br>データセットを適用.                                        | ►                 |                                                                                  |
| トラッピング                                                  |                   |                                                                                  |

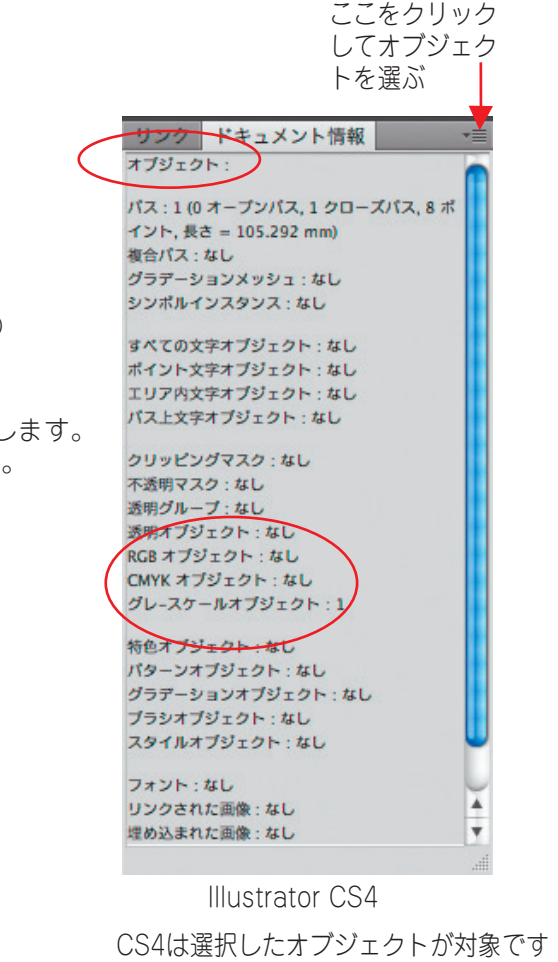

[7]

デジタル入稿ガイド

### [7]入稿前の最終チェック

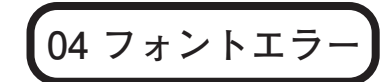

#### ●よくあるエラー内容

文字をアウトライン化していない。 フォントのアンカーポイントを削除していない。 「フォントも含めて保存」にチェックを入れて保存している。

#### ●確認方法

全てを選択してドキュメント情報→オブジェクトでフォントの有無を確認してください。

#### ●対処方法

文字のアウトライン作成を選択し、アウトライン化してください。 アートワークにしてフォントの検索、置換をしながらフォントのアンカーポイントを削除します。 (ズームツールで原稿内を拡大して書体名をクリックしながら作業すると見つけやすい。) データの保存時にフォントデータを含むにチェックを入れないでください。また、スウォッチパレットの中 に文字がある場合があるのでスウォッチパレットの中身も削除しておいてください。(スウォッチパレット に文字があるのは制作者が意図的に登録しない限りあり得ません。)

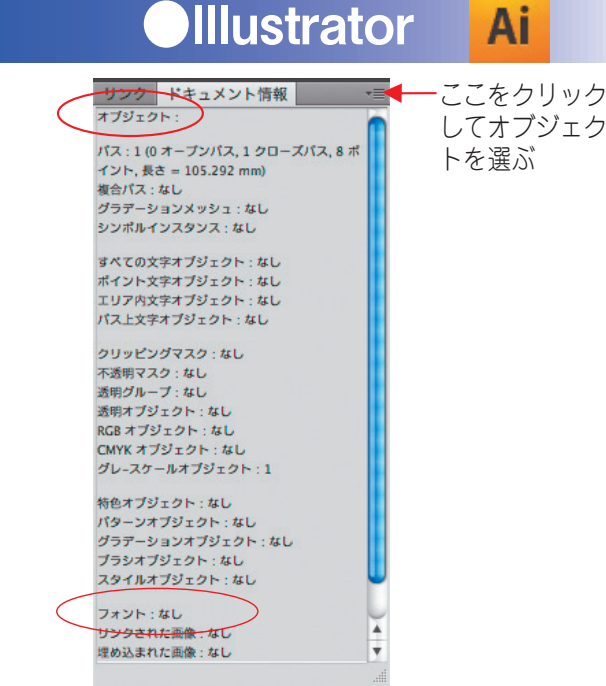

#### Illustrator CS4 CS4は選択したオブジェクトが対象です

[7]

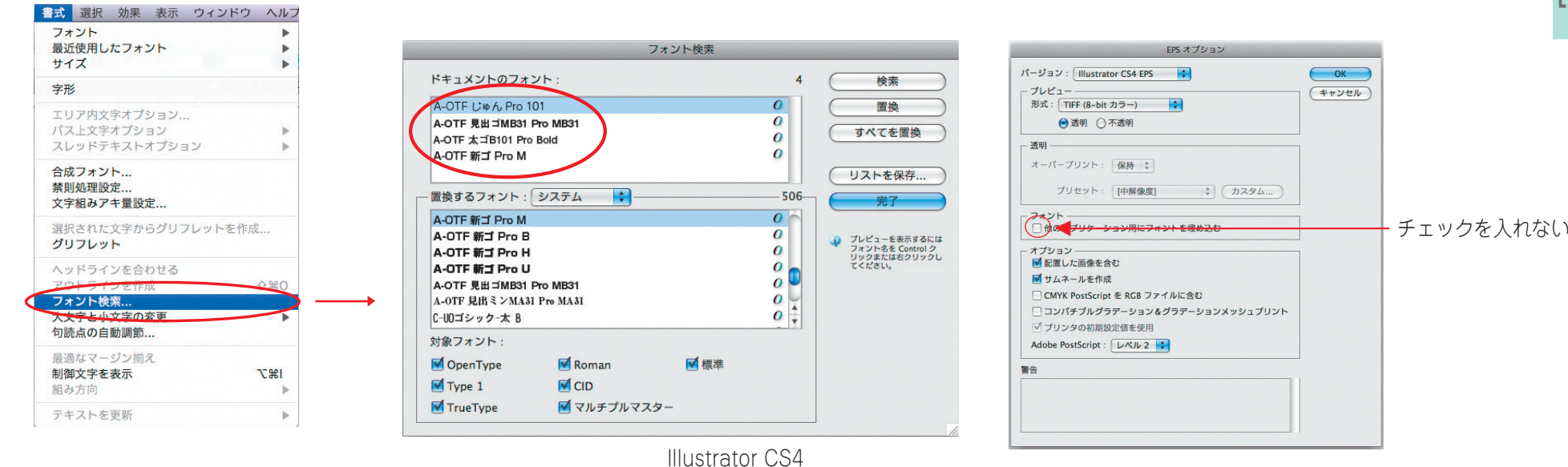

34

ここをクリック

してオブジェク トを選ぶ

キキュメント情報

パス:1(0オープンパス,1クローズパス,8オ イント、長さ = 105.292 mm)

すべての文字オブジェクト:なし

ポイント文字オブジェクト:なし エリア内文字オブジェクト:なし

パス上文字オブジェクト:なし

クリッピングマスク:なし

不透明マスク:なし 透明グループ:なし Ai

オブジェクト

### [7]入稿前の最終チェック

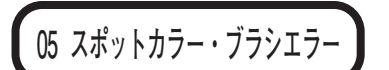

### ●よくあるエラー内容

スポットカラー、ブラシオブジェクトがある。

#### ●確認方法

複合パス・なし 全てを選択してドキュメント情報→オブジェクトでスポットカラーオブジェクト、ブラシオブジェクトがあるか確認してくださ()。 シンポルインスタンス・なし

#### ●対処方法

スポットカラーオブジェクトはスウォッチパレットの中身を削除してください。 ブラシオブジェクトもブラシパレットの中身を削除します。 (ブラシオブジェクトが原稿内に残っていればメッセージが出ます。その時はストロークを拡張を選択してください。) イラストレーター5.5ではスポットカラーを削除すると色が消えるので改めて色を指定してください。

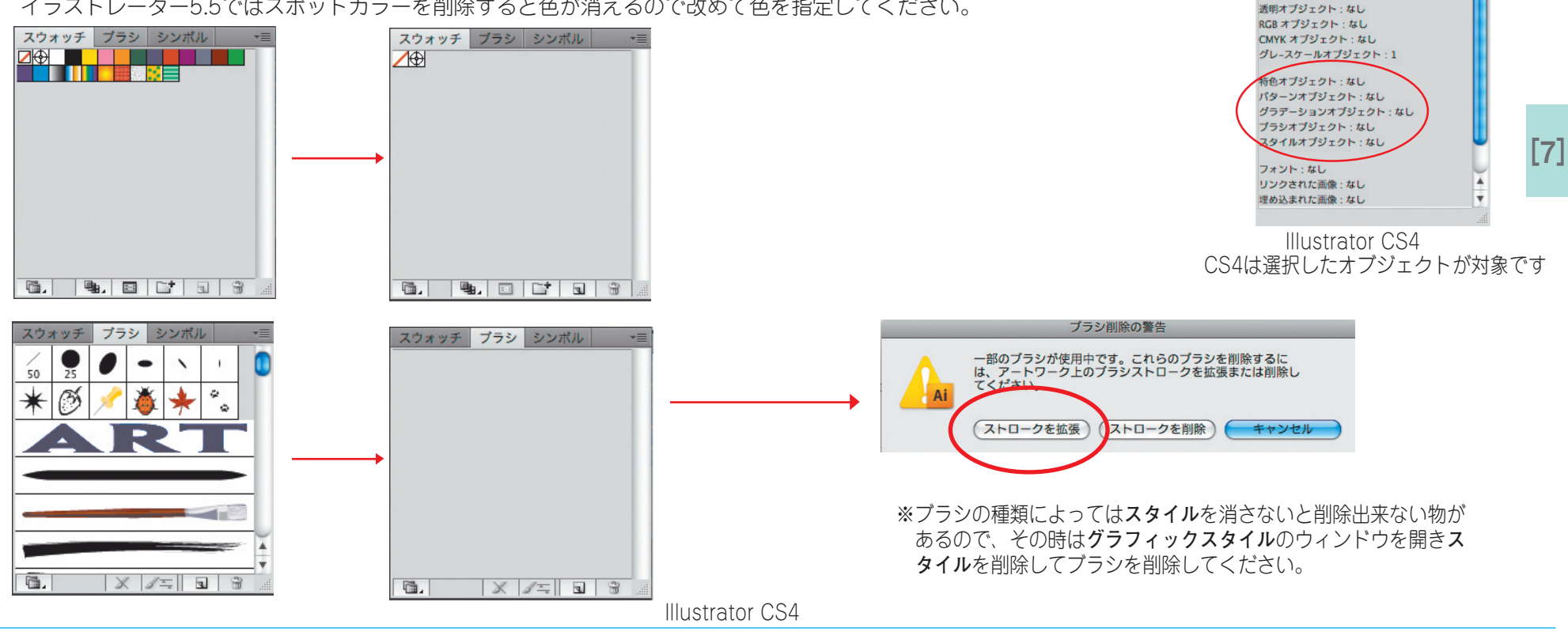

ЖA

**企**第A

7.81

78[

.

₩6

ドキュメント設定

更新済み].eps\* @ 157% (CMYK)

同一レイヤー上のすべて

方向線のハンドル

ブラシストローク

余分なポイント

クリッピングマスク

Flash 動的テキスト

Flashテキスト入力

テキストオブジェクト

環境設定

# [7]入稿前の最終チェック

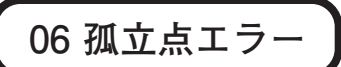

### ●よくあるエラー内容

原稿の内外に孤立点がある。 ガイドラインのカスが残っている。

#### ●確認方法

原稿外の孤立点の有無はイラストレーターをEPS保存して、それをイラストレーターに配置すると、実際のサイズが確認できます。 ガイドラインのカスは画面をアートワークにしてズームツールで画面を最小まで縮小してください。

#### ●対処方法

アートワークにして編集から選択の孤立点を選択する。孤立点がある場合はレイヤーのペンの横に表示されます。 イラストレーター5.5の場合はフィルタの選択の中に同じ機能があります。

#### CS4は選択→オブジェクト→余分なポイント

(しかしこの方法で全ての孤立点を選択できるわけではありません。中には直接に選ばないと選択できない孤立点もあります。) ガイドラインを削除する場合はガイドラインと他のオブジェクトにグループ化されてないか確認し、画面から「ガイドを削除| を選択します。

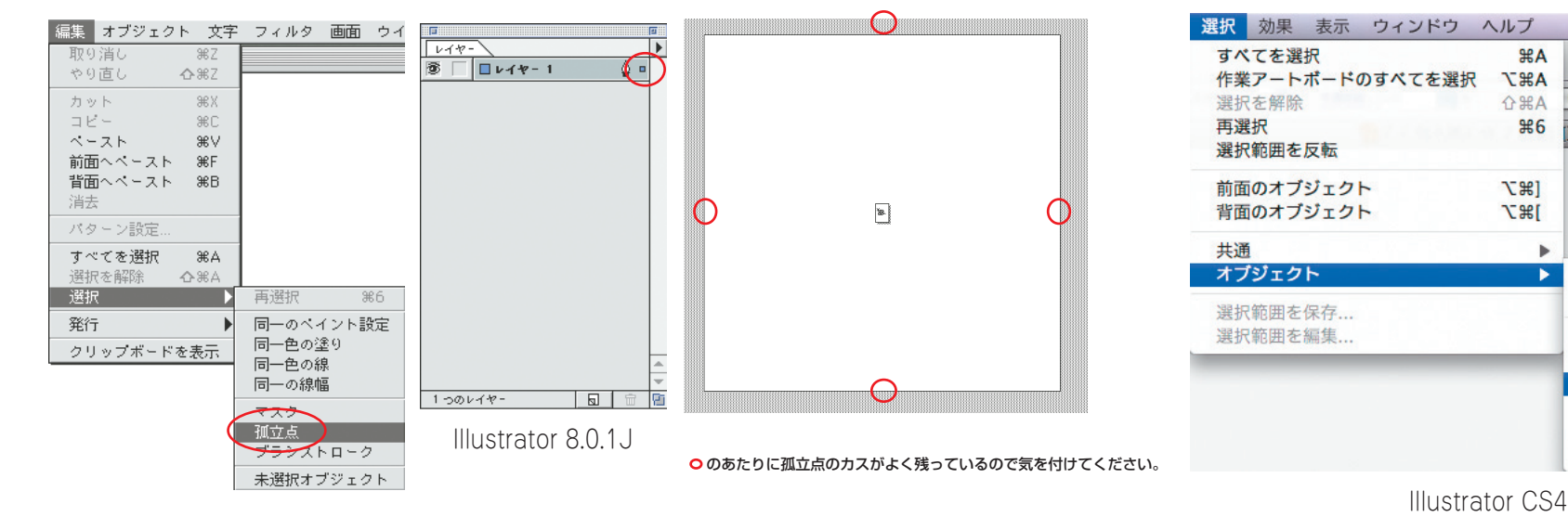

# [7] 入稿前の最終チェック

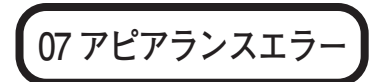

### ●よくあるエラー内容

ブレンドのオブジェクトがある。

### ●確認方法

選択ツールでブレンドオブジェクトを選択してください。

### ●対処方法

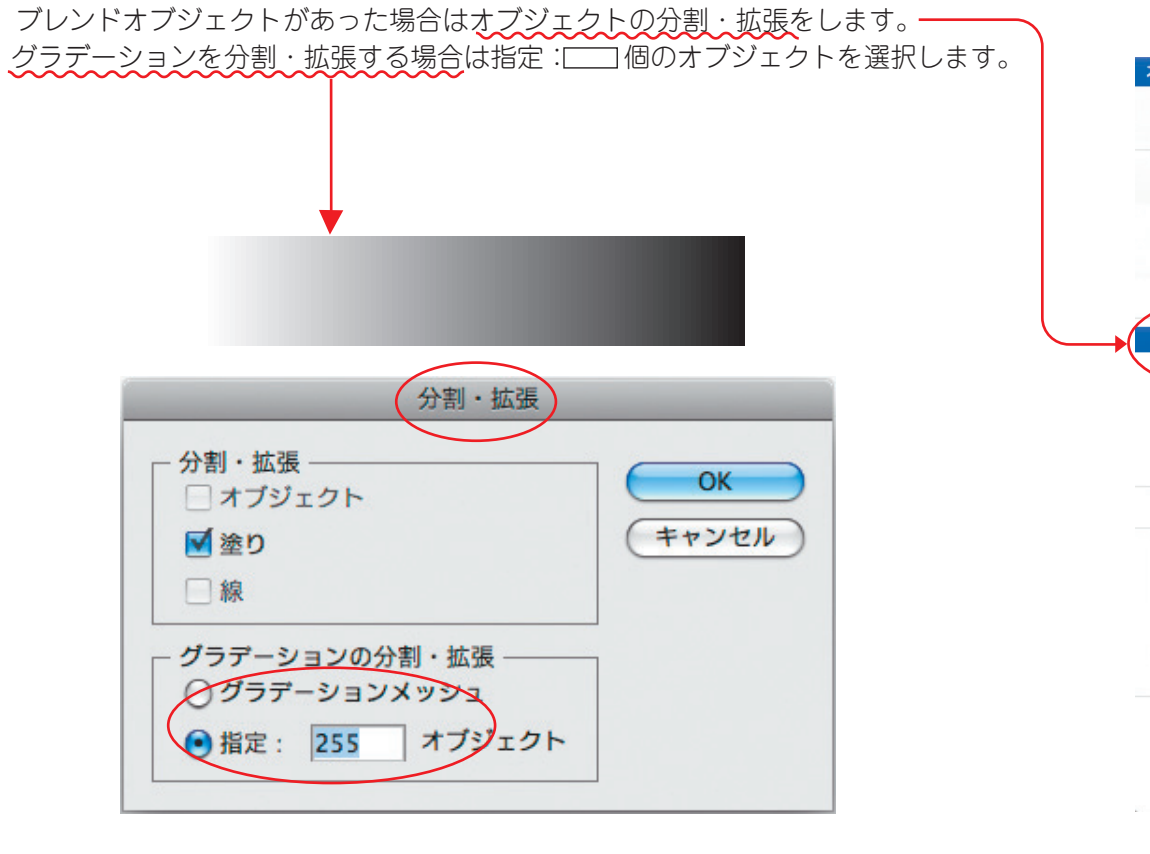

|     | オブジェクト | 書式      | 選択     | 効果  | 表  |
|-----|--------|---------|--------|-----|----|
|     | 変形     |         |        |     |    |
|     | 重ね順    |         |        |     | ۲  |
|     | グループ   |         |        | H   | G  |
|     | グループ解防 | R       |        | ☆₩  | G  |
|     | ロック    |         |        |     |    |
|     | すべてをロッ | ク解除     |        | 7.8 | 32 |
|     | 隠す     |         |        |     |    |
|     | すべてを表示 | 7       |        | 12  | 3  |
|     | 分割・拡張  |         |        |     |    |
|     | アピアランス | 、を分割    |        | /   | /  |
|     | 透明部分を分 | 割・統     | 合      |     |    |
|     | ラスタライス | C       |        |     |    |
|     | グラデーショ | マメン     | シュを    | 乍成  |    |
|     | モザイクオフ | ブジェク    | トを作用   | 戊   |    |
|     | スライス   |         |        |     | •  |
|     | パス     |         |        |     | •  |
|     | ブレンド   |         |        |     |    |
|     | エンベローフ | f       |        |     | ►  |
|     | ライブペイン | ント      |        |     |    |
|     | ライブトレー | -ス      |        |     |    |
|     | テキストの回 | り込み     |        |     | ۲  |
|     | クリッピンク | マスク     |        |     | •  |
|     | 複合パス   |         |        |     | •  |
|     | アートボード | に変換     |        |     |    |
| 200 | グラフ    |         |        |     | ۲  |
|     |        | llustra | ator ( | S4  |    |

### [7]入稿前の最終チェック

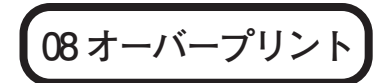

#### オーバープリントについて

版ズレや紙の伸び縮みによるバックと墨文字や墨のオブジェクトの間に白地を出さないためにオーバープリントをかけます。

### ●オーバープリントのかけ方

イラストレーター8.0、CSは全てを選択してフィルタのカラーからオーバープリントを選択します。イラストレーター5.5は選択を 解除してオーバープリントをかけても大丈夫です。

### ●オーバープリントをかける時の注意事項

色文字やカラーオブジェクトにオーバープリントをかけるとバックのオブジェクトや画像に対してノセになってしまうのでノセになっている 部分の色が変わってしまいます。これはイラストレーター5.5も同じです。(故意にオーバープリントをかけない限り墨しかオーバープリント はかかりません。)

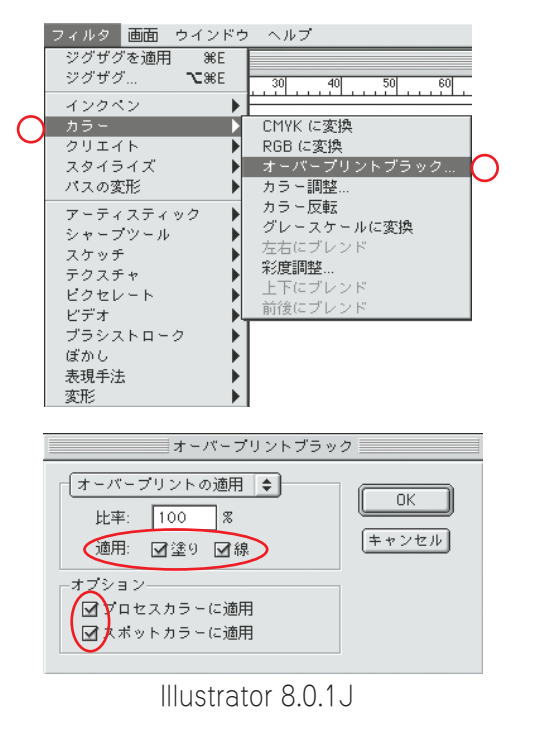

| 編集 オブジェクト 書う    | 式 選択 効果  | 表示           | ウィンドウ     | ヘルプ        |
|-----------------|----------|--------------|-----------|------------|
| 取り消し            | ЖZ       |              |           |            |
| やり直し            | ☆ ₩ Z    | -            |           |            |
| カット             | ₩X       |              | 20 pt     | <u>xx:</u> |
|                 | #C       |              | 🔁 CS47    | ジタル入稿ガイド   |
| ペースト            | жv       |              |           |            |
| 前面へペースト         | ЖF       |              |           |            |
| 背面ヘペースト<br>消去   | ₩B       |              |           |            |
| 検索と置換           |          |              |           |            |
| スペルチェック         | 921      |              |           |            |
| カスタム辞書を編集       |          |              |           |            |
| パターン設定          |          |              |           | -          |
| カラーを編集          | •        | オフ           | ジェクトを冉    | 配色         |
| オリジナルを編集        |          | 75           | セットで再配    | e •        |
| 透明の分割・統合プリセ     | ット       | CM           | YK に変換    |            |
| トレースプリセット       |          | KG           | 18 -115/1 | -d=m.b     |
| プリントプリセット       |          | 1-           |           |            |
| Adobe PDF プリセット |          | - m=         | 一万転       | 3H         |
| SWF プリセット       |          | ガレ           | ースケールに    | 変換         |
| 15-16字          | APP      | LT           | にブレンド     |            |
| プロファイルの指定       | Uttok    | 前後           | にブレンド     |            |
| ノロシノ 1700ml.e   |          | 左右           | にブレンド     |            |
| キーボードショートカッ     | ト ℃☆೫K   | 彩度           | 調整        |            |
| オ・              | ーバープリント  | <b>・</b> ブラッ | ク         |            |
| - オーバープリ        | ントの適用    | •            |           |            |
|                 | -        |              | OK        |            |
| 比率: 100         | %        |              | (=====    | 711.       |
| ****            |          |              | (112)     |            |
| 週用:             |          |              |           |            |
|                 |          |              |           |            |
| 「オプション ―        |          |              |           |            |
| / ▼ プロセスカ       | ラーに適用    |              |           |            |
|                 |          |              |           |            |
| ● 特色に適用         |          |              |           |            |
|                 |          |              |           |            |
|                 | istrator | 00           | Λ         |            |
| 1110            | Jouator  | 00           | 4         |            |

### 版ズレや紙の伸び縮みが起きた例

Illustrator

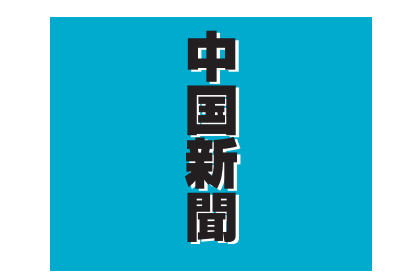

### バックに対して色をノセた悪い例

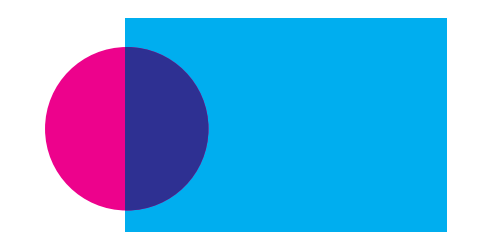

Photoshop

Q 検索

+

(キャンセル) 保存

| 注釈

□ スポットカラー

# [7]入稿前の最終チェック

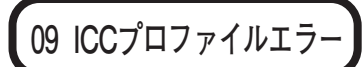

### ●よくあるエラー内容

画像にICCプロファイルが設定されている。

#### ●確認方法

画像を開く前にフォトショップのカラー設定でICCプロファイルを外してください。 (一度設定すると戻さない限り設定は生きます。)

### ●対処方法

設定をしてしまえば広告主や素材集などから受け取った画像は保存し直しただけでICCプロファイルの設定は外れます。 ただし、フォトショップ6.0以上のバージョンをお使いになる場合は別名保存する時にもICCプロファイルの項目が下に 出るのでチェックを外してください。配置後にICCプロファイルを外した場合は、再度イラストレーターファイルを開い て保存してください。

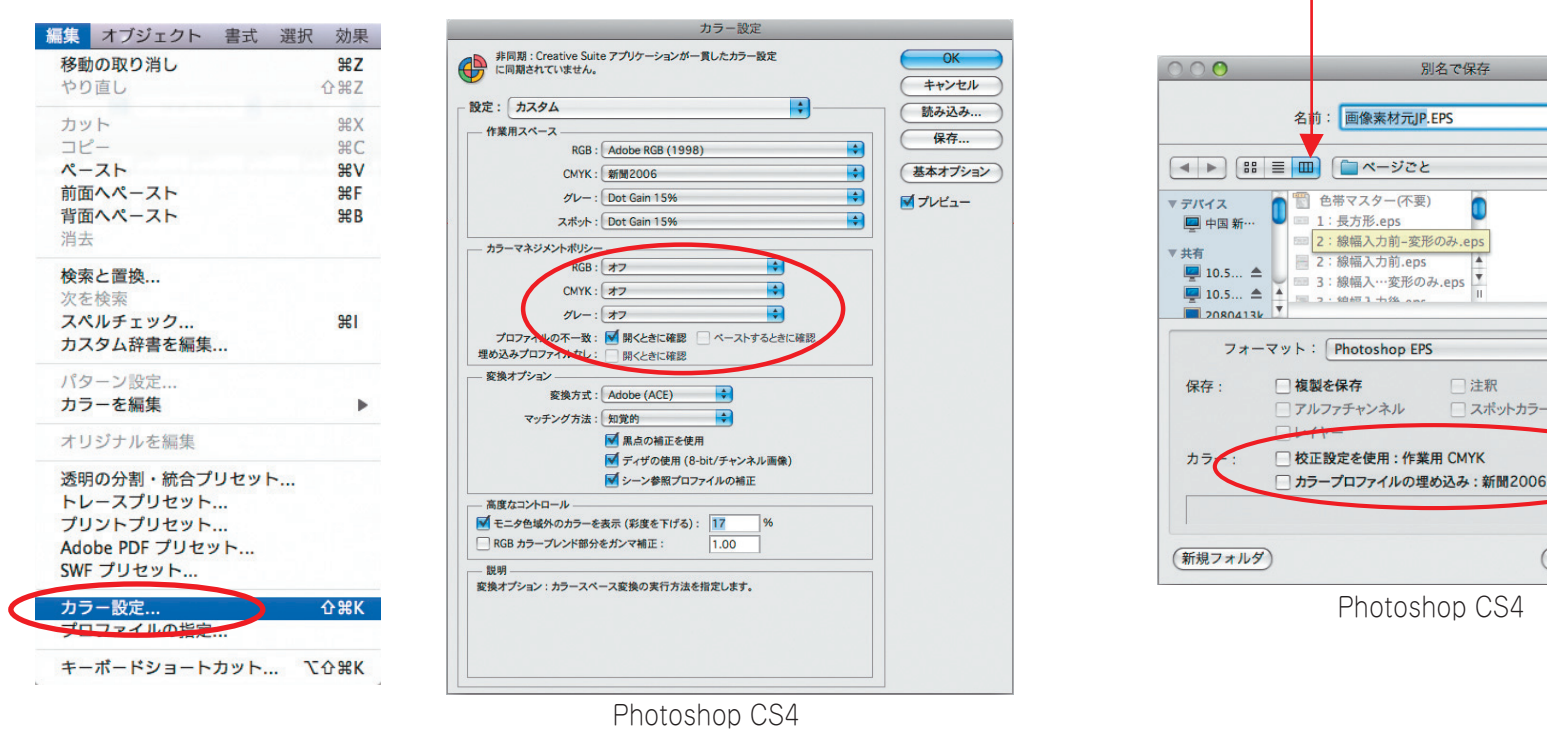

[7]

Photoshop

# [7]入稿前の最終チェック

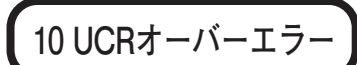

### ●よくあるエラー内容

配置されている画像のインキ総量が250%を超えている。 イラストレーターの網%が250%を超えている。

#### ●確認方法

情報パレットのオプションを表示させ第2色情報のモードをインキの総使用量にしてください。 情報パレットの右に≥が表示されます。スポイトツールでシャドウ部分(影や暗い部分)のインキの総使用量を計ります。

### ●対処方法

イメージの中の色調補正で、特定色域の選択やトーンカーブを使ってインキの総使用量を250%以下に落としてください。 インキの総使用量を250%以下に落とす場合スミだけでなく、グレーバランスを考えながら落としてください。 広告主等からもらったRGBの画像をCKYK変換する場合は前もって編集のカラー設定で新聞用を作成されることをおすすめします。

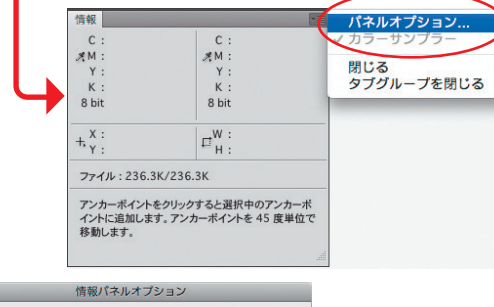

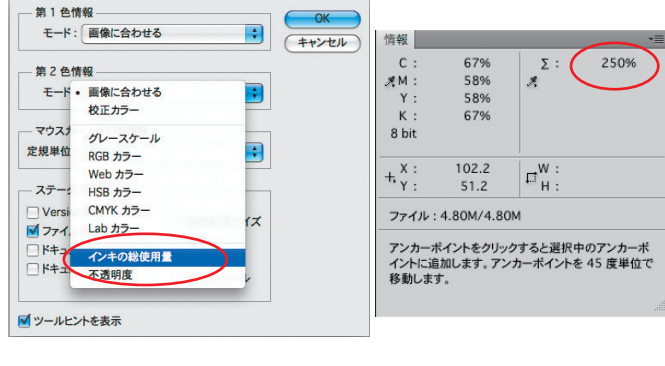

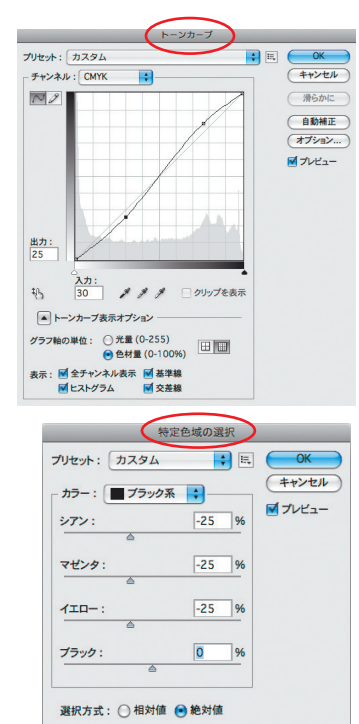

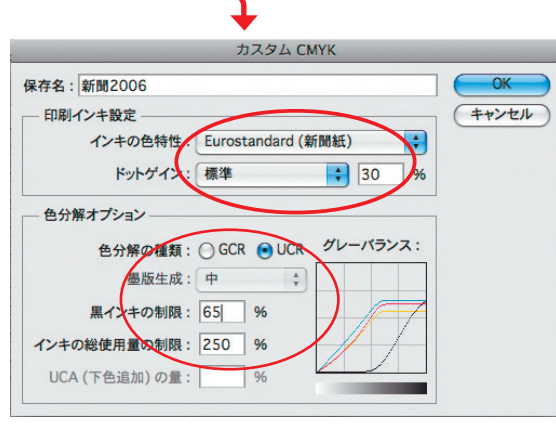

Photoshop CS4

Photoshop

# [7]入稿前の最終チェック

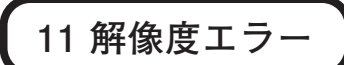

#### ●よくあるエラー内容

配置されている画像の解像度が不適切である。

#### ●確認方法

**例1**設定解像度200ppi実寸配置の場合 イメージから画像解像度を選んで解像度が200ppiになっているか確認します。 **例2**設定解像度200ppiイラストレーターで50%縮小配置の場合 イメージから画像解像度を選んで解像度が100ppiになっているか確認します。

#### ●対処方法

イラストレーターでの配置は、できるだけ実寸配置にしてやむをえず縮小拡大配置にする時はそれに適した解像度にする必要があります。 推奨解像度が165~220ppiなので画像解像度を200ppiにしておけば、イラストレーターでの拡大縮小が91%から121%まで可能です。

### 配置後に画像解像度を修正された場合は、再度イラストレーターファイルを開いて保存してください。

| イメージ レイヤー 選択範囲                                |                                      |                              |
|-----------------------------------------------|--------------------------------------|------------------------------|
| ◄ <sup>×</sup> - <sup>3</sup>                 | 画像解像度                                |                              |
| 色調補正 ▶                                        | ビクセル数: ファイルサイズ 502.4K (変更前は 1.50) OK |                              |
| 自動トーン補正 ひ発し                                   | 幅: 439 pixel + 7® キャンセル              | (191)                        |
| <b>自動コントラスト て<b>ひ</b>第L<br/>自動カラー補正 ひ # B</b> | 高さ: 293 pixel ; 」 <sup>●</sup> 自動設定  | 設定解像度200ppi 75%配置の場合→150ppi  |
| 画像解像度 て第1<br>カ <del>ンパスサイブ てま</del> C         | ドキュメントのサイズ:                          | 設定解像度200ppi 50%配置の場合→100ppi  |
| <b>画像の回転</b> ▶<br>切り抜き                        | 高さ: 37.16 (mm ↓ ] ⑧                  | 設定解像度200ppi 25%配置の場合→50ppi   |
| <b>トリミング</b><br>すべての領域を表示                     | 解傷度: 200 pixel/inch 🛟                | 設定解像度200ppi 125%配置の場合→250ppi |
| 複製<br>画像操作                                    | ✓ スタイルを拡大・縮小  ✓ 縦横比を固定               | (計算方法)                       |
| 演算                                            | ◎ 画像の再サンプル:                          | 設定解像度200nni 80%配置の場合         |
| 変数<br>データセットを適用                               | バイキュービック法(滑らかなグラデーションに最適)            | 200×0.8=160ppi               |
| トラッピング                                        |                                      |                              |
|                                               | Photoshop CS4                        |                              |

# [7]入稿前の最終チェック

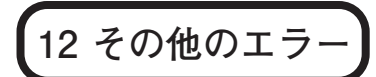

#### ●よくあるエラー内容

ハーフトーンスクリーンやトランスファ関数が指定されている。 保存形式がPhotoshopEPS以外で保存されている。

#### ●確認方法

画像を開いて別名保存してください。(置き換え保存)

### ●対処方法

レイヤーパレットを表示して画像が統合されていなかったら統合してください。 チャンネルパレットにアルファチャンネルなどが残っていた場合は削除してください。 保存する際は下図を参考に保存してください。

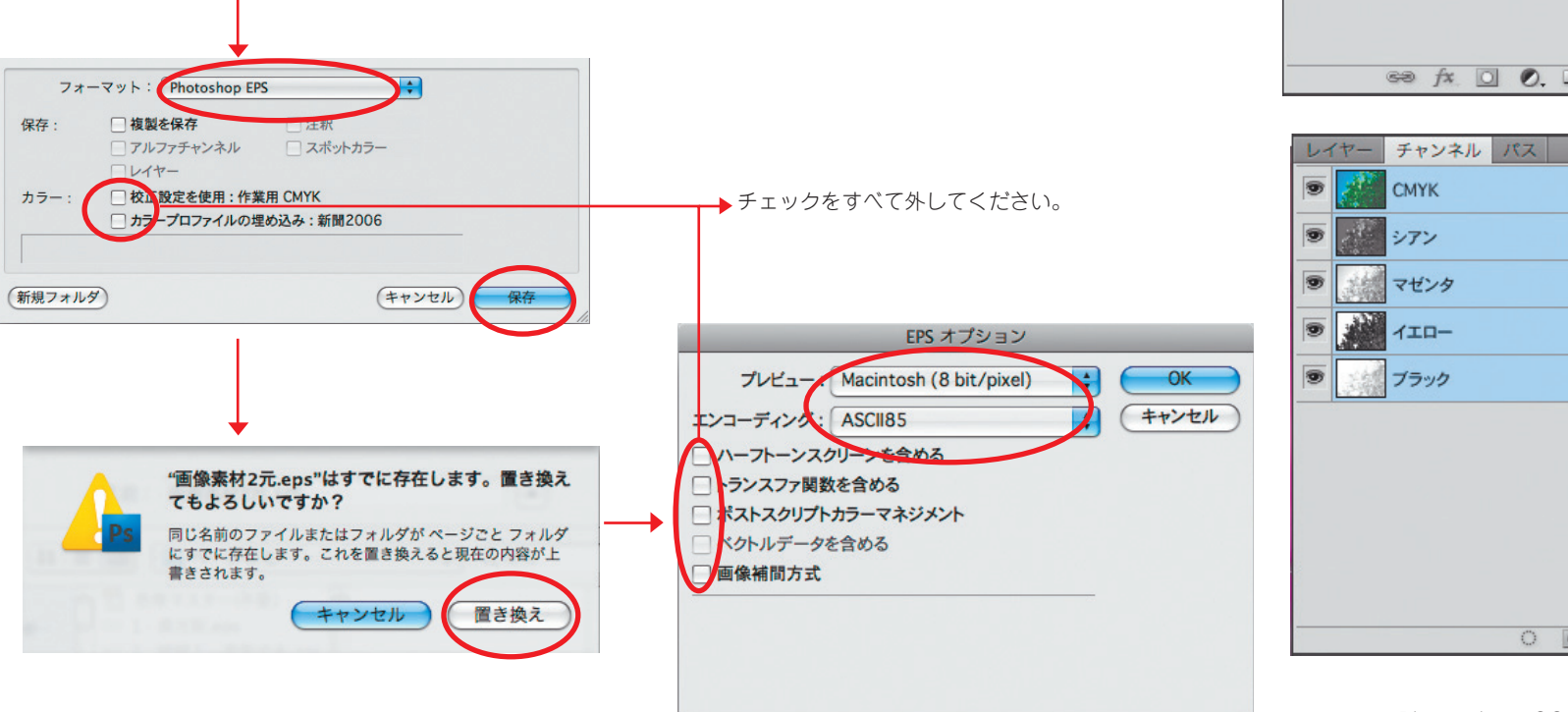

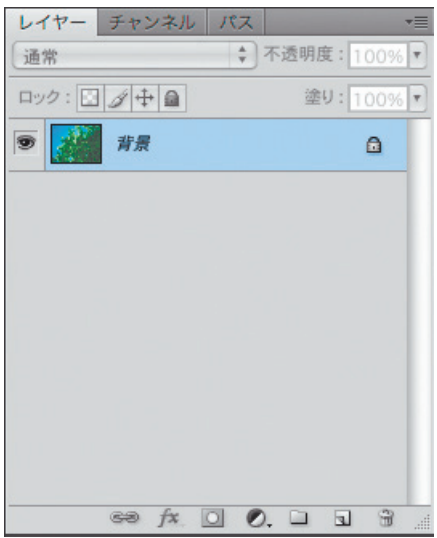

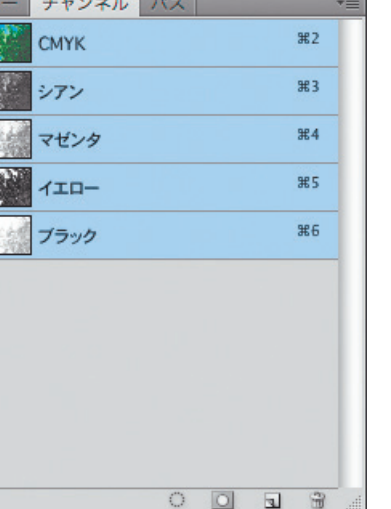

Photoshop CS4

●CMSカラープルーフ

### [8] カラーの事前確認

●中国新聞社では、色見本にCMS(Color Management System)から出力したカラープルーフを使用します。

カラープルーフの色あいは新聞紙面と近似しており、本入稿前の事前確認を利用することで新聞紙面での再現を事前に把握することができます。ぜひご活用ください。

### 事前確認

●希望により前もって広告会社での色味の確認も含めて、掲載日4~5日前までに入稿データの事前確認を行います。 ※カラー広告のみ

- ●色あいの確認用として新聞社のCMSでカラープルーフを出力します。
- ●CMSより出力されたプルーフは、実際の印刷の色見本として使用します。
- ●CMSは、擬似的に輪転機印刷を再現したものです。ルーペなどで観察しても正確な色は見られません。 通常の距離から標準的な光源の下で色あいの確認を行ってください。
- ●従来までの平台校正ゲラは、新聞輪転機の印刷再現領域を超えた色あいを表現しており、実際の紙面を想定したものとして評価すると、 誤解を招く恐れがあります。
- ●ご要望があれば、画像処理などのアドバイスを行います。また、画像補正のご希望がありましたら、お問い合わせください。

※事前確認のご利用にあたっては、デジタル入稿された広告が条件となります。

### ワークフロー

掲載CDデータとデジタル入稿確認書を持参してください。

2. データチェック

本入稿時と同様に掲載データのチェックを行います。

3. カラープルーフ出力

色あいの確認用プルーフとして一掲載1~3枚まで出力します。データ修正後の追加出力や、本入校時の出力も含めて5枚まで 無料で出力します。6枚目以上は有料とします。

4. 引渡し

1. 受付

CDデータとカラープルーフをお渡しし、データチェックの結果報告を行います。 広告会社からご要望がありましたら、画像補正などのアドバイスや処理を行います。お問い合わせください。

### [9] 入稿

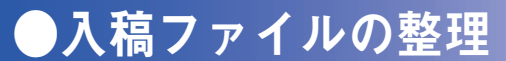

### 念校ゲラについて

●カラー広告、モノクロ広告ともに、念校ゲラ(最終出力)を1枚添付してください。
 ●カラー広告の場合、カラーブルーフ(最終出力)を1枚添付してください。
 ●念校ゲラには、必ず 掲載日、刊名、版名(掲載エリア)、広告主名、掲載サイズ、色指定、広告会社名を明記してください。
 ※初回掲載のデータ入稿時に同一月内で複数の掲載日が決定している広告の場合、掲載日ごとに念校ゲラをご用意ください。

※月極(フリー)広告の場合、掲載日は掲載可能な期間を念校ゲラに明記してください。
 ※データの訂正(改稿)後再入稿される際は、念校ゲラに改稿部分をマーカーで明記してください。
 ※データ入稿前に必ず広告の審査を済ませ、念校ゲラに"審査済み"であることを記載してください。
 ●カラー広告をデジタル入稿する場合、中国新聞社へ色見本(本紙校正)の持ち込みの必要はありません。

デジタル入稿締切

●モノクロ・カラー広告全て、掲載日2日前 正午までに入稿してください。 ※詳細はP04参照

※入稿トラブルが予測されますので、なるべく早めの入稿をお願いいたします。

入稿ファイルの整理

●すべての準備ができましたら、CD、デジタル入稿確認書、念校ゲラを一緒に入稿してください。

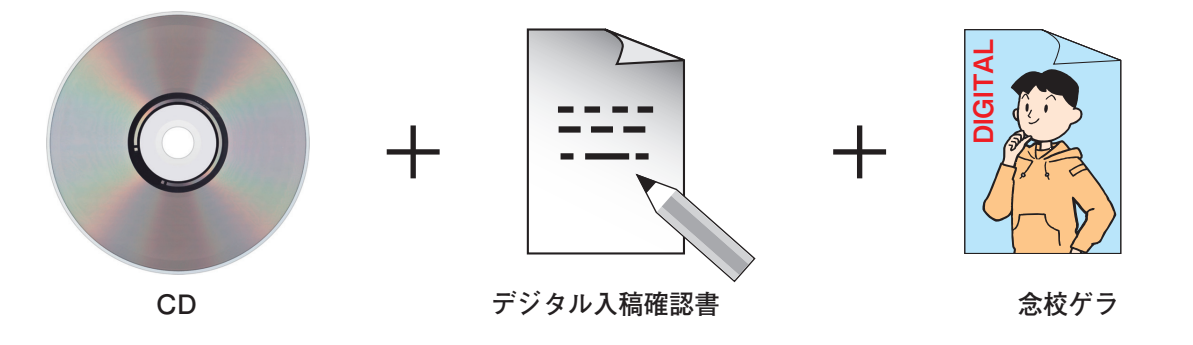

※入稿前にすべての項目をいま一度ご確認ください

44

| 静中國新聞社   http://www.chugoku-np.co.jp/           |                                      |                                          |  |  |  |  |  |  |  |  |
|-------------------------------------------------|--------------------------------------|------------------------------------------|--|--|--|--|--|--|--|--|
| 〒730-8677 広島市中区土橋町7番1号<br>地域ビジネス局営業部<br>広告編成チーム | ත (082) 236-2211<br>ත (082) 236-2203 | FAX (082) 236-2216<br>FAX (082) 236-2220 |  |  |  |  |  |  |  |  |

### 2021年 7月発行 第4.0版

| 中国新聞備後本社 | 〒720-0065 | 福山市東桜町12-5       |                | 8 | (084) 923-1717 | FAX | (084) 923 | 3-5121 |
|----------|-----------|------------------|----------------|---|----------------|-----|-----------|--------|
| 中国新聞防長本社 | 〒753-0072 | 山口市大手町3-6 大手町ビル  | 3F             | 8 | (083) 976-8222 | FAX | (083) 928 | 8-6719 |
| 東京支社     | 〒100-0011 | 東京都千代田区内幸町2丁目2-1 | 日本プレスセンタービル2 F | 8 | (03) 3597-1611 | FAX | (03) 359  | 7-8468 |
| 大阪支社     | 〒530-0003 | 大阪市北区堂島2丁目1-43   | 紀陽ビル5 F        | 8 | (06) 6453-2871 | FAX | (06) 645  | 3-2896 |
| 呉支社      | 〒737-0051 | 呉市中央2丁目1-1       |                | B | (0823) 22-5527 | FAX | (0823) 22 | 2-5528 |
| 東広島総局    | 〒739-0016 | 東広島市西条岡町5-7      |                | ጽ | (082) 422-2911 | FAX | (082) 42  | 0-0124 |
| 福岡支局     | 〒810-0002 | 福岡市中央区西中洲12-33   | 福岡大同生命ビル12F    | 8 | (092) 741-5876 | FAX | (092) 74  | 1-9032 |

Adobe、Adobeロゴ、PostScript、PostScriptロゴ、Adobe Illustrator、Adobe Photoshopは、Adobe Systems Incorporated(アドビシステムズ社)の商標です。 QuarkXPressはQuark, Inc.の登録商標です。 その他全ての製品名またはブランド名はそれらの所有者の商標または登録商標です。